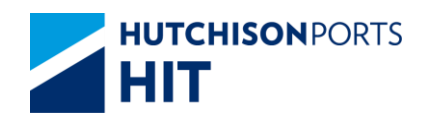

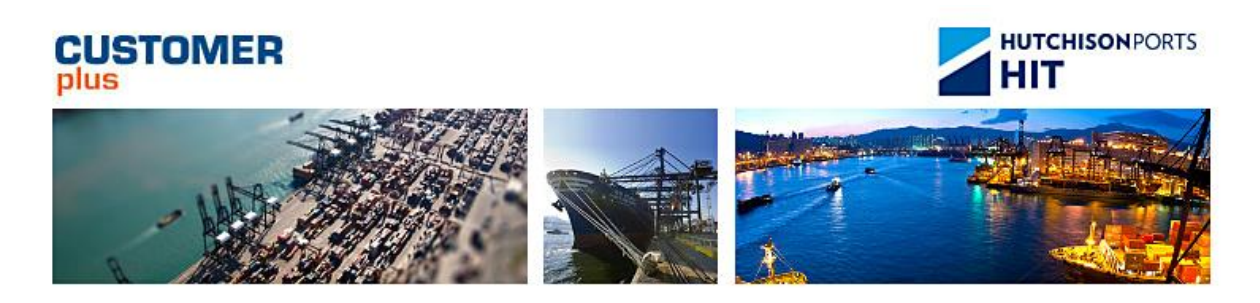

# Customer Plus User Manual For User Admin

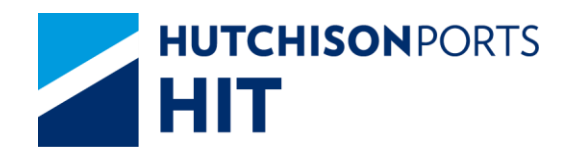

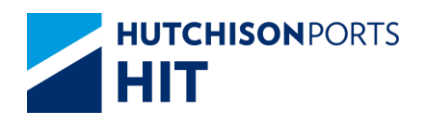

## **Revision History**

| Version Number | Change Description | Effective Date | Section Author |
|----------------|--------------------|----------------|----------------|
| Current        |                    | 2017-02-03     | 52685          |
|                |                    |                |                |

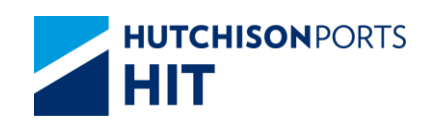

## **Table of Content**

| 1. | COMPANY SESSION                                     |
|----|-----------------------------------------------------|
|    | 1.1 User Administration 5                           |
|    | 1.1.1 "User Admin" > "Company Session"              |
| 2. | EMAIL ADDRESS MAINTENANCE6                          |
|    | 2.1 User Administration 6                           |
|    | 2.1.1 "User Admin" > "Email Address Maintenance" 6  |
| 3. | EMAIL GROUP MAINTENANCE11                           |
|    | 3.1 User Administration11                           |
|    | 3.1.1 "User Admin" > "Email Group Maintenance"11    |
| 4. | E-ALERT - SHIPPING LINE14                           |
|    | 4.1 User Administration14                           |
|    | 4.1.1 "User Admin" > "e-Alert - Shipping Line"14    |
| 5. | LOGIN USER PROFILE19                                |
|    | 5.1 User Administration19                           |
|    | 5.1.1 "User Admin" > "Login User Profile"           |
| 6. | PASSWORD MAINTENANCE                                |
|    | 6.1 User Administration21                           |
|    | 6.1.1 "User Admin" > "Password Maintenance"         |
| 7. | UPLOAD EXCEL CONFIGURATION22                        |
|    | 7.1 User Administration22                           |
|    | 7.1.1 "User Admin" > "Upload Excel Configuration"22 |
|    | 7.1.2 COD/COV22                                     |
|    | 7.1.3 Inbound Control23                             |
|    | 7.1.4 T/S Declaration25                             |
|    | 7.1.5 Vessel Schedule Update                        |
|    | 7.1.6 VGM                                           |
| 8. | USER GROUP ACCESSIBLE OWNER FUNCTION                |
|    | 8.1 User Administration                             |

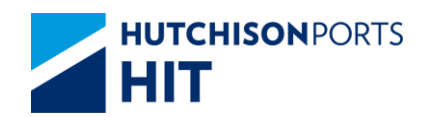

8.1.1 "User Admin" > "User Group Accessible Owner Function" 32

| 9.  | USER GROUP                           | 36 |
|-----|--------------------------------------|----|
|     | 9.1 User Administration              | 36 |
|     | 9.1.1 "User Admin" > "User Group"    | 36 |
| 10. | USER PROFILE                         | 40 |
|     | 10.1User Administration              | 40 |
|     | 10.1.1 "User Admin" > "User Profile" | 40 |

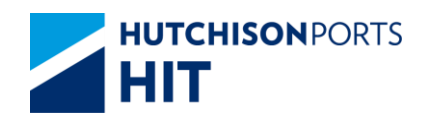

## 1. Company Session

#### **1.1 User Administration**

#### 1.1.1 <u>"User Admin" > "Company Session"</u>

This function allows user to browse details of company sessions. Authorize administrator can remove unwanted logged in user(s).

Figure: Company Session

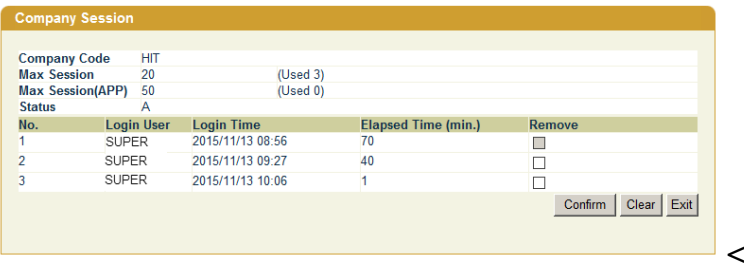

<Picture>

#### Table: Company Information

| Field Name       | Description                                                              | Value |
|------------------|--------------------------------------------------------------------------|-------|
| Company Code     | Company Code                                                             |       |
| Max Session      | Maximum amount of web users<br>that can log in CPLUS at the<br>same time |       |
| Max Session(App) | Maximum amount of app users<br>that can log in CPLUS at the<br>same time |       |
| Status           | Company Status                                                           |       |

#### Table: Logged In User List

| Field Name          | Description                                        | Value            |
|---------------------|----------------------------------------------------|------------------|
| No.                 | Record Number                                      |                  |
| Login User          | User Name of logged in user(s)                     |                  |
| Login Time          | Date/Time in which user logged in CPLUS            | DD/MM/YYYY hh:mm |
| Elapsed Time (min.) | Total minutes passed counting from user login time |                  |
| Remove              | Used to remove unwanted user from the list         |                  |

- 1. User can either:
- Remove Company Session from logged in User(s)
- Press "Exit" button to exit function

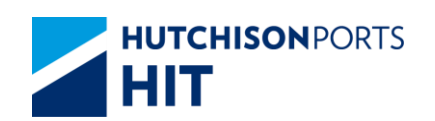

#### 1.1.1.1 Remove Company Session

2. Tick "Remove" check box of the selected record and press "Confirm" button

Figure: "Confirm to Delete" Dialog Box

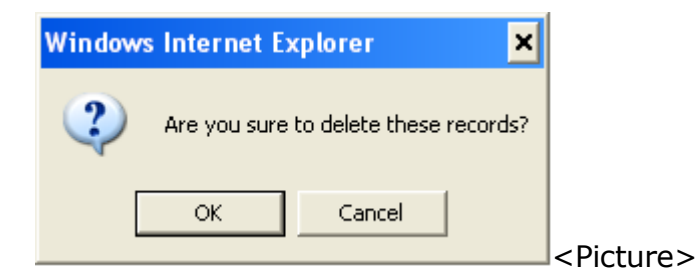

3. Press "OK" button and system display result:

Figure: "Deleted A Record Successfully" Dialog Box

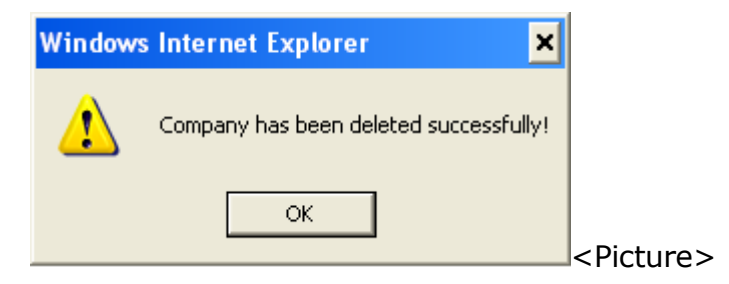

4. User can check the session is already deleted

Figure: Company Session

| 0 0         |            |                  |                     |                    |
|-------------|------------|------------------|---------------------|--------------------|
| company s   | ession     |                  |                     |                    |
|             |            |                  |                     |                    |
| Company Co  | ode HIT    |                  |                     |                    |
| Max Session | n 20       | (Used 1)         |                     |                    |
| Max Session | n(APP) 50  | (Used 0)         |                     |                    |
| Status      | A          |                  |                     |                    |
| No.         | Login User | Login Time       | Elapsed Time (min.) | Remove             |
| 1           | SUPER      | 2015/11/13 08:56 | 70                  |                    |
|             |            |                  |                     | Confirm Clear Exit |
|             |            |                  |                     |                    |
|             |            |                  |                     |                    |
|             |            |                  |                     |                    |

## 2. Email Address Maintenance

### 2.1 User Administration

2.1.1 <u>"User Admin" > "Email Address Maintenance"</u>

This function allows user to:

- Create E-mail Address
- Update E-mail Address

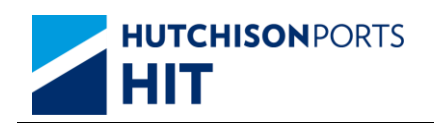

- Delete E-mail Address
- Copy E-mail Address

#### Figure: Email Address Maintenance

| Search                    |
|---------------------------|
|                           |
| Email Group Update/Delete |
|                           |
|                           |

#### Table: Company Information

| Field Name      | Description                                                                                                    | Value |
|-----------------|----------------------------------------------------------------------------------------------------|-------|
| Company Code    | Company Code                                                                                                    |       |
| Search By Group | Refine User List by:<br>- User Name<br>- Email Address<br>- Email Group<br>(Search blank equals to Search<br>ALL) |       |

Table: User List

| Field Name    | Description                       | Value |
|---------------|-----------------------------------|-------|
| No.           | Record Number                     |       |
| User Name     | User Name                         |       |
| Email Address | E-mail Address                    |       |
| Email Group   | E-mail Group                      |       |
| Update/Delete | Update/Delete the selected record |       |

#### 2.1.1.1 Create E-mail Address

1. Press "Create" button to create a new line of empty record:

Figure: Create E-mail Address

| mail Address Maint | enance                |             |               |
|--------------------|-----------------------|-------------|---------------|
|                    |                       |             |               |
| Company Code       | HIT                   |             |               |
| Search By Group    | User Name 💌           | Search      |               |
| No. User Nam       | e Email Address       | Email Group | Update/Delete |
| 11 YPL             | YPL.EDIUAT@hit.com.hk | YPL         |               |
| 12                 |                       | ACT -       |               |
| < Page 2           | of 2 >>               | Create Cop  | Confirm Exit  |
|                    |                       |             |               |
|                    |                       |             |               |

2. Fill in "User Name", "Email Address" and select "Email Group"

3. Press "Confirm" button

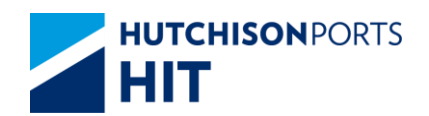

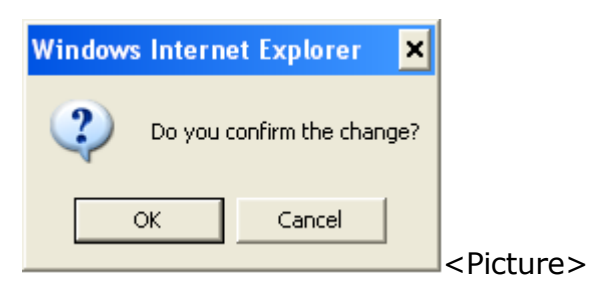

4. Press "OK" button to confirm the change

Figure: Email Address Maintenance

| Email A         | Address Mainte         | nance                |             |                     |
|-----------------|------------------------|----------------------|-------------|---------------------|
|                 |                        |                      |             |                     |
| Compa<br>Search | any Code<br>n By Group | HIT<br>User Name     | Search      |                     |
| No.             | User Name              | Email Address        | Email Group | Update/Delete       |
| 11              | YPL                    | YPL.EDIUAT@hit.com   | m.hk YPL    |                     |
| 12              | Test                   | Test@123.com         | RIMSKY      |                     |
| 2               | << Page 2              | of 2 <u>&gt;&gt;</u> | Create      | e Copy Confirm Exit |
|                 |                        |                      |             |                     |

### 2.1.1.2 Update E-mail Address

- 1. Press "Search" button to reveal User List
- 2. Tick "Update" check box of selected record(s):

Figure: Update E-mail Address

| Search | ny Code HIT<br>By Group User N | lame 🔽                     | Search      |                   |
|--------|--------------------------------|----------------------------|-------------|-------------------|
| No.    | User Name                      | Email Address              | Email Group | Update/Delete     |
| 1      | 60247                          | cheng.jennywl@locdom01.com | BPA         |                   |
| 2      | John Kwok                      | kwok.johnyk@hit.com.hk     | BPA         |                   |
| 3      | CMA User                       | EDIUAT.SPL@hit.com.hk      | CMA         |                   |
| 1      | GHS                            | EDIUAT.GHS@hit.com.hk      | GHS 💌       |                   |
| 5      | GHS ITT                        | EDIUAT.GHS@hit.com.hk      | GHS ITT     |                   |
| 6      | LOGS                           | ediuat_logs@hit.com.hk     | LOGS        |                   |
| 7      | Test                           | Test@123.com               | RIMSKY -    |                   |
| 3      | RIMSKY                         | cheng.rimskyws@hit.com.hk  | RIMSKY      |                   |
| 9      | 60247                          | cheng.jennywl@locdom01.com | SPL         |                   |
| 10     | 50890                          | kwok.johnyk@hit.com.hk     | TEST        |                   |
| <      | < Page 1 of 2                  | 2 >>                       | Create      | Copy Confirm Exit |

- 3. User can either:
- Change "User Name"; OR
- Change "Email Address"; OR
- Change "Email Group"
- 4. Press "Confirm" button

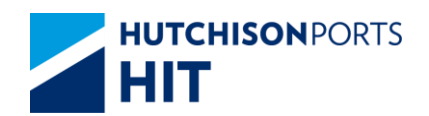

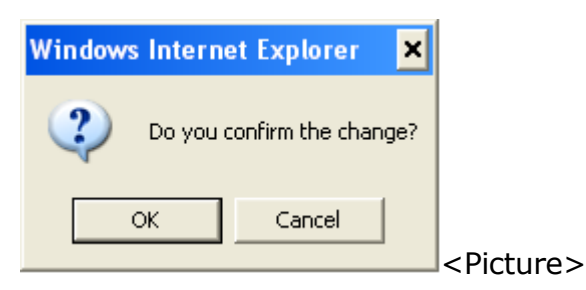

5. Press "OK" button to confirm the change

Figure: Email Address Maintenance

| Search | By Group User | Name 💌                     | Search      |                   |
|--------|---------------|----------------------------|-------------|-------------------|
| No.    | User Name     | Email Address              | Email Group | Update/Delete     |
| 1      | 60247         | cheng.jennywl@locdom01.com | BPA         |                   |
| 2      | John Kwok     | kwok.johnyk@hit.com.hk     | BPA         |                   |
| 3      | CMA User      | EDIUAT.SPL@hit.com.hk      | CMA         |                   |
| 4      | GHS           | EDIUAT.GHS@hit.com.hk      | GHS         |                   |
| 5      | GHS ITT       | EDIUAT.GHS@hit.com.hk      | GHS ITT     |                   |
| 6      | LOGS          | ediuat_logs@hit.com.hk     | LOGS        |                   |
| 7      | Test          | Changed@123.com            | RIMSKY      |                   |
| 8      | RIMSKY        | cheng.rimskyws@hit.com.hk  | RIMSKY      |                   |
| 9      | 60247         | cheng.jennywl@locdom01.com | SPL         |                   |
| 10     | 50890         | kwok.johnyk@hit.com.hk     | TEST        |                   |
| <      | < Page 1 of   | 2 >>                       | Create C    | Copy Confirm Exit |

### 2.1.1.3 Delete E-mail Address

1. Press "Search" button to reveal User List

2. Tick "Delete" check box of selected record(s):

Figure: Delete E-mail Address

| Search | By Group User | Name 💌                     | Search      |               |
|--------|---------------|----------------------------|-------------|---------------|
| No.    | User Name     | Email Address              | Email Group | Update/Delete |
| 1      | 60247         | cheng.jennywl@locdom01.com | BPA         |               |
| 2      | John Kwok     | kwok.johnyk@hit.com.hk     | BPA         |               |
| 3      | CMA User      | EDIUAT.SPL@hit.com.hk      | CMA         |               |
| 4      | GHS           | EDIUAT.GHS@hit.com.hk      | GHS         |               |
| 5      | GHS ITT       | EDIUAT.GHS@hit.com.hk      | GHS ITT     |               |
| 6      | LOGS          | ediuat_logs@hit.com.hk     | LOGS        |               |
| 7      | Test          | Changed@123.com            | RIMSKY      |               |
| 8      | RIMSKY        | cheng.rimskyws@hit.com.hk  | RIMSKY      |               |
| 9      | 60247         | cheng.jennywl@locdom01.com | SPL         |               |
| 10     | 50890         | kwok.johnyk@hit.com.hk     | TEST        |               |

3. Press "Confirm" button

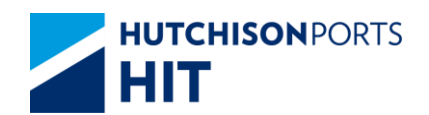

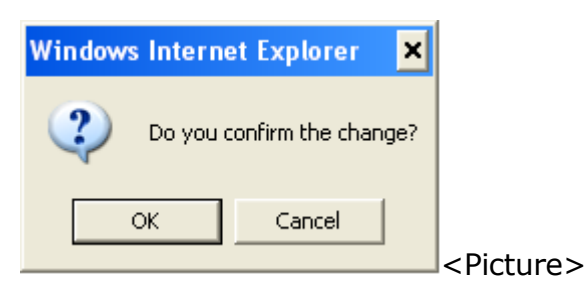

4. Press "OK" button to confirm the change

Figure: Email Address Maintenance

| Search | By Group User | Name 💌                     | Search      |               |
|--------|---------------|----------------------------|-------------|---------------|
| No.    | User Name     | Email Address              | Email Group | Update/Delete |
|        | 60247         | cheng.jennywl@locdom01.com | BPA         |               |
| 2      | John Kwok     | kwok.johnyk@hit.com.hk     | BPA         |               |
| 3      | CMA User      | EDIUAT.SPL@hit.com.hk      | CMA         |               |
| 4      | GHS           | EDIUAT.GHS@hit.com.hk      | GHS         |               |
| 5      | GHS ITT       | EDIUAT.GHS@hit.com.hk      | GHS ITT     |               |
| 6      | LOGS          | ediuat_logs@hit.com.hk     | LOGS        |               |
| 7      | RIMSKY        | cheng.rimskyws@hit.com.hk  | RIMSKY      |               |
| 3      | 60247         | cheng.jennywl@locdom01.com | SPL         |               |
| 9      | 50890         | kwok.johnyk@hit.com.hk     | TEST        |               |
| 10     | 60157         | wong.neilsonth@hit.com.hk  | TEST        |               |

<Picture>

### 2.1.1.4 Copy E-mail Address

- 1. Press "Search" button to reveal User List
- 2. Press "Copy" button to copy the latest record

Figure: Copy E-mail Address

| mail A          | Address Maintenance              |                       |             |                |
|-----------------|----------------------------------|-----------------------|-------------|----------------|
|                 |                                  |                       |             |                |
| Compa<br>Search | any Code HII<br>By Group Llear N | ama                   | Search      |                |
| No              | User Name                        | Email Addross         | Email Group | Undate/Doloto  |
| 11              | YPL                              | YPL.EDIUAT@hit.com.hk | YPL         |                |
| 12              | YPL                              | YPL.EDIUAT@hit.com.hk | YPL 💌       |                |
| -               | < Page 2 of 2                    | 2 >>                  | Create Cop  | y Confirm Exit |
|                 |                                  |                       |             |                |
|                 |                                  |                       |             |                |

3. User must make change to the copied information. Duplicate record(s) is not allowed

4. Press "Confirm" button

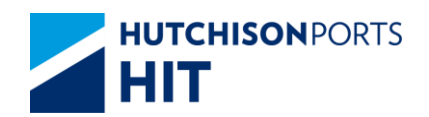

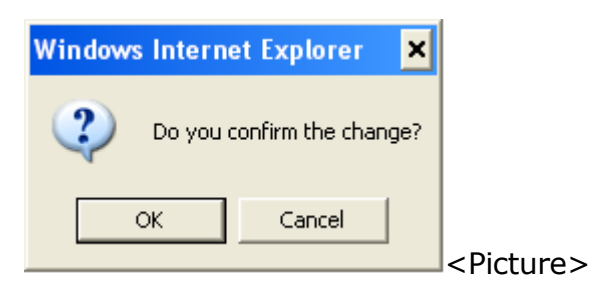

5. Press "OK" button to confirm the change

Figure: Email Address Maintenance

| Emai        | il Address Mainte          | enance                |             |               |
|-------------|----------------------------|-----------------------|-------------|---------------|
| Com<br>Sear | ipany Code<br>rch By Group | HIT<br>User Name      | Search      |               |
| No.         | User Name                  | e Email Address       | Email Group | Update/Delete |
| 11          | YPL                        | YPL.EDIUAT@hit.com.hk | YPL         |               |
| 12          | YPL                        | YPL@hit.com.hk        | YPL         |               |
|             | < Page 2                   | of 2 >>               | Create Copy | Confirm Exit  |
|             |                            |                       |             |               |

## 3. Email Group Maintenance

### 3.1 User Administration

3.1.1 <u>"User Admin" > "Email Group Maintenance"</u>

This function allows user to:

- Create E-mail Group
- Update E-mail Group
- Delete E-mail Group

Figure: Email Group Maintenance

| Email Group Mainten             | ance       |        |                                      |
|---------------------------------|------------|--------|--------------------------------------|
| Company Code<br>Search By Group | APL        | Search |                                      |
| No. Email Gro                   | ip of 0 >> |        | Update/Delete<br>Create Confirm Exit |
| ZZ Lage).                       | 01 0 🔛     |        |                                      |

<Picture>

Table: Company Information

| Field Name      | Description                    | Value |
|-----------------|--------------------------------|-------|
| Company Code    | Company Code                   |       |
| Search By Group | Refine User List by Group Name |       |

Table: User List

| Field Name | Description   | Value |
|------------|---------------|-------|
| No.        | Record Number |       |

Information Services Department

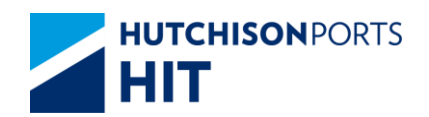

| Email Group   | Email Group                       |  |
|---------------|-----------------------------------|--|
| Update/Delete | Update/Delete the selected record |  |

### 3.1.1.1 <u>Create E-mail Group</u>

1. Press "Create" button to create a new line of empty record:

Figure: Email Group Maintenance

| Compar | ny Code     | APL     |                     |
|--------|-------------|---------|---------------------|
| Search | By Group    | S       | earch               |
| No.    | Email Group | p       | Update/Delete       |
| 1      | ABC         |         |                     |
| 2      | COD-COV     |         |                     |
| 3      | TRAIN       |         |                     |
| 4      |             |         |                     |
|        | Page 1      | of 1 >> | Create Confirm Exit |

- 2. Fill in "Email Group"
- 3. Press "Confirm" button

| Figure: | "Confirm | to | Change" | Dialog | Box |
|---------|----------|----|---------|--------|-----|
|---------|----------|----|---------|--------|-----|

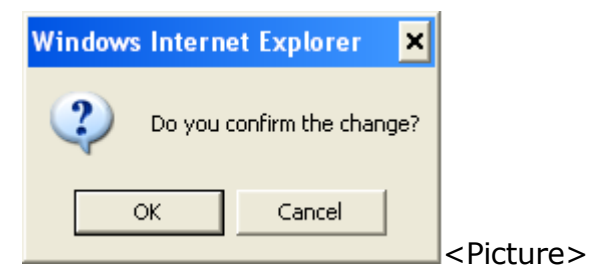

4. Press "OK" button to confirm the change

Figure: Email Group Maintenance

| Email 0 | Group Maintenance | 2                    |        |        |          |      |
|---------|-------------------|----------------------|--------|--------|----------|------|
| Compa   | ny Code           | ADI                  |        |        |          |      |
| Search  | By Group          |                      | Search |        |          |      |
| No.     | Email Group       |                      |        | Update | e/Delete |      |
| 1       | ABC               |                      |        |        |          |      |
| 2       | COD-COV           |                      |        |        |          |      |
| 3       | TRAIN             |                      |        |        |          |      |
| 4       | OPERATOR          |                      |        |        |          |      |
| 3       | < Page 1 o        | of 1 <u>&gt;&gt;</u> |        | Create | Confirm  | Exit |
|         |                   |                      |        |        |          |      |
|         |                   |                      |        |        |          |      |

### 3.1.1.2 Update E-mail Group

- 1. Press "Search" button to reveal E-mail Group List
- 2. Tick "Update" check box of selected record(s):

Figure: Update Selected Record(s)

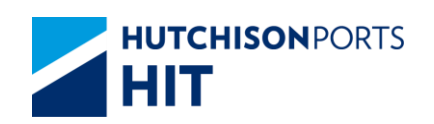

| Email (         | Group Maintenance      |                     |        |          |         |      |
|-----------------|------------------------|---------------------|--------|----------|---------|------|
| Compa<br>Search | any Code<br>n By Group | APL                 | Search |          |         |      |
| No.             | Email Group            | ,                   |        | Update   | Delete  |      |
| 1               | ABC                    |                     |        | <b>v</b> |         |      |
| 2               | COD-COV                |                     |        |          |         |      |
| 3               | TRAIN                  |                     |        | 7        |         |      |
| 4               | OPERATOR               |                     |        |          |         |      |
|                 | << Page 1 c            | f 1 <u>&gt;&gt;</u> |        | Create   | Confirm | Exit |
|                 |                        |                     |        |          |         |      |

- 3. User can change "Email Group"
- 4. Press "Confirm" button

Figure: "Confirm to Change" Dialog Box

| Windows | Internet   | Explorer       | ×    |
|---------|------------|----------------|------|
| ?       | Do you cor | nfirm the chan | ige? |
|         | ж          | Cancel         |      |
|         |            |                |      |

5. Press "OK" button to confirm the change

Figure: Email Group Maintenance

| Ema | il Group Maintenan | ce      |        |                     |
|-----|--------------------|---------|--------|---------------------|
| Cor | anany Codo         | ADI     |        |                     |
| Sea | rch By Group       |         | Search |                     |
| No. | Email Group        |         |        | Update/Delete       |
| 1   | ABC                |         |        |                     |
| 2   | COD-COV            |         |        |                     |
| 3   | TRAIN BRAVO        |         |        |                     |
| 4   | OPERATOR           |         |        |                     |
|     | << Page 1          | of 1 >> |        | Create Confirm Exit |
|     |                    |         |        |                     |

### 3.1.1.3 Delete E-mail Group

- 1. Press "Search" button to reveal User List.
- 2. Tick "Delete" check box of selected record(s):

Figure: Delete Selected Record(s)

| Compa  | ny Code APL      |                     |
|--------|------------------|---------------------|
| Search | By Group S       | earch               |
| No.    | Email Group      | Update/Delete       |
| 1      | ABC              |                     |
| 2      | COD-COV          |                     |
| 3      | TRAIN BRAVO      |                     |
| 4      | OPERATOR         |                     |
| ~      | < Page 1 of 1 >> | Create Confirm Exit |

<Picture>

3. Press "Confirm" button.

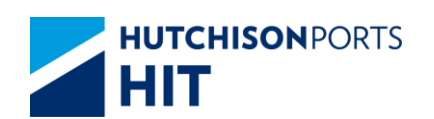

#### Figure: "Confirm to Change" Dialog Box

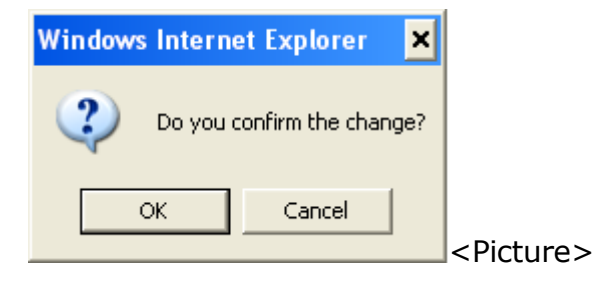

4. Press "OK" button to confirm the change

Figure: Email Group Maintenance

| Ema        | il Group Maintenan          | ce                   |        |        |              |
|------------|-----------------------------|----------------------|--------|--------|--------------|
| Con<br>Sea | npany Code<br>arch By Group | APL                  | Search | 1      |              |
| No.        | Email Group                 |                      |        | Update | e/Delete     |
| 1          | ABC                         |                      |        |        |              |
| 2          | COD-COV                     |                      |        |        |              |
| 3          | OPERATOR                    |                      |        |        |              |
|            | < Page 1                    | of 1 <u>&gt;&gt;</u> |        | Create | Confirm Exit |
|            |                             |                      |        |        |              |

## 4. e-Alert - Shipping Line

#### 4.1 User Administration

#### 4.1.1 <u>"User Admin" > "e-Alert - Shipping Line"</u>

User can access this function to receive auto or manual e-mail notification through either HTML format or CSV format when one of the following instructions has updates:

Figure: Browser e-Alert - Shipping Line

| Bro   | wse e-Alert                | - Shipping Line |                                 |            |                                |               |             |            |            |
|-------|----------------------------|-----------------|---------------------------------|------------|--------------------------------|---------------|-------------|------------|------------|
|       |                            |                 |                                 |            |                                |               |             |            |            |
| Alert | 1.0                        |                 |                                 |            | <u> </u>                       | eate e-Alert  |             |            |            |
| Ema   | Group                      |                 |                                 |            |                                | Status        | Active 💌    | Search     |            |
| No.   | Alert Name Email Status e- |                 | e-Alert Auto email notification |            | Manual email notification Remo |               | Remove      |            |            |
|       |                            | Group           |                                 | Activation | HTML format                    | CSV format    | HTML format | CSV format |            |
|       |                            |                 |                                 |            |                                |               |             |            | Total is 0 |
|       |                            |                 |                                 | E R        | emove All                      | Confirm First | Previous N  | lext Last  | Clear Exit |
|       |                            |                 |                                 |            |                                |               |             |            |            |
|       |                            |                 |                                 |            |                                |               |             |            |            |

- COD / COV Change of Discharge Port / Destination
- COD / COV Change of Vessel
- Empty Container Return
- Exception Handling Inbound Container Return
- Exception Handling Outbound Cancel Shipment

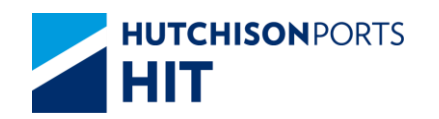

- Exception Handling Outbound Re-handing
- Hold / Release Off lease
- Hold / Release Pending Instruction
- Hold / Release Pending for Next Vessel
- Inbound Control
- Late Come
- Berthing Update
- T/S Declaration
- Update Vessel Schedule
- VGM

| Forwar | ded by ELENA S.Y. NG HKG-CSD-TF2/TF2/CSD/HKG/EGH on 2012/10/11 10:26 |         |                                |
|--------|----------------------------------------------------------------------|---------|--------------------------------|
|        | customerplus@hit.com.hk                                              |         |                                |
|        | 2012/10/11 04:35                                                     | To      | edihit@evergreen-marine.com.hk |
|        |                                                                      | 00      |                                |
|        |                                                                      | Subject | Berthing Update:               |
|        |                                                                      |         |                                |
|        |                                                                      |         |                                |

| Berthing Update:         |                  |
|--------------------------|------------------|
| 1. Owner:                | EGL              |
| 2. Vsl/Voy:              | CZEE/0068E       |
| 3. ATB:                  | 11/10/2012 03:45 |
| <ol> <li>ETD:</li> </ol> | 11/10/2012 16:30 |
| 5. Vessel Name:          | CSCL ZEEBRUGGE   |

<Picture>

Subject: "Berthing Update:" + <Line Vessel Code> + <Line Voyage Code>

#### 4.1.1.1 Create e-Alert Record

Figure: Create e-Alert Record

| Brov  | wse e-Alert - | Shipping | g Line |        |                       |              |               |              |              |            |
|-------|---------------|----------|--------|--------|-----------------------|--------------|---------------|--------------|--------------|------------|
| Alert |               |          |        |        |                       | • <u>c</u>   | reate e-Alert |              |              |            |
| Email | Group         |          | -      |        |                       |              | Status        | Active 💌     | Search       |            |
| No.   | Alert Name    |          | Email  | Status | e-Alert<br>Activation | Auto email n | otification   | Manual email | notification | Remove     |
|       |               | C.       | Group  |        |                       | HTML format  | CSV format    | HTML format  | CSV format   |            |
|       |               |          |        |        |                       |              |               |              |              | Total is 0 |
|       |               |          |        |        | E R                   | emove All    | Confirm Firs  | t Previous N | lext Last    | Clear Exit |
|       |               |          |        |        |                       |              |               |              |              |            |
|       |               |          |        |        |                       |              |               |              |              |            |

1. Press "Create e-Alert" hyperlink to enter record creation screen:

Figure: Create e-Alert - Shipping Line

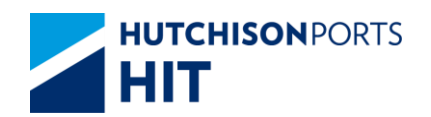

| Create e-Alert - Shipping Line                    |                         |
|---------------------------------------------------|-------------------------|
|                                                   |                         |
| Alert                                             |                         |
| Email Group                                       | Status Active -         |
| Auto omail patification                           |                         |
| Auto email notification Manual email notification |                         |
| HTML format CSV format HTML format CSV format     |                         |
| e-Alert Activation 1 (1-999)( * mandatory )       |                         |
|                                                   | Confirm Clear Exit      |
|                                                   | Committee Ciccuit Exite |
|                                                   |                         |
|                                                   |                         |
|                                                   |                         |

#### Table: e-Alert Property Descriptions

| Field Name                               | Description                                                                                                    | Value              |
|------------------------------------------|----------------------------------------------------------------------------------------------------|--------------------|
| Alert                                    | Type of Alert                                                                                                    |                    |
| Email Group                              | E-mail Group                                                                                                    |                    |
| Status                                   | Alert Status<br>- Active: Alert will be sent<br>- Inactive: Alert will not be sent                                                                                        | {Active, Inactive} |
| Auto email notification HTML<br>format   | Email is automatically sent.<br>Whether to include the<br>notification content directly in<br>the email.                                                                  |                    |
| Auto email notification<br>CSV format    | Email is automatically sent.<br>Whether to include the<br>notification content as<br>attachment in CSV format.                                                            |                    |
| Manual email notification<br>HTML format | System will ask whether to send<br>email when user successfully<br>creates instruction.<br>Whether to include the<br>notification content directly in<br>the email.       |                    |
| Manual email notification<br>CSV format  | System will ask whether to send<br>email when user successfully<br>creates instruction.<br>Whether to include the<br>notification content as<br>attachment in CSV format. |                    |
| e-Alert Activation                       | Number of records accumulated<br>before sending out e-mail.<br>[Default: 1]                                                                                               |                    |

- 2. Select one of the instruction types from "Alert" list
- 3. Select one or more "Email Group"
- 4. Tick at least one of the email notification check box:

#### Figure: E-mail Notification Check Box

Auto email notification Manual email notification HTML format CSV format HTML format CSV format <- Picture>

5. Press "Confirm" button

Figure: Browser e-Alert - Shipping Line

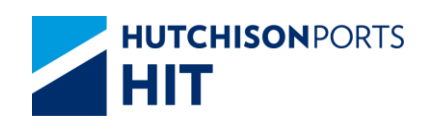

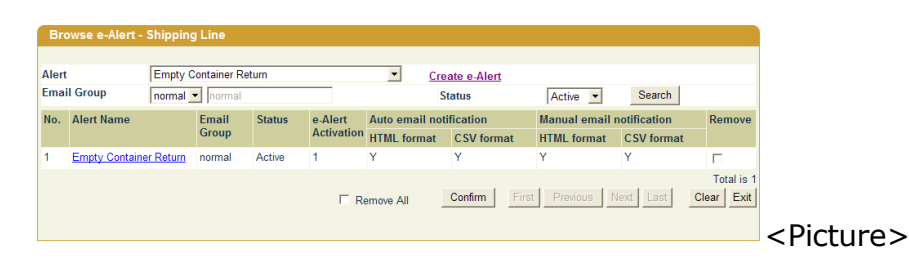

6. Record is created

#### 4.1.1.2 Notes:

1. If either HTML format **OR** CSV format under "Manual email notification" is ticked, system prompts E-mail Confirmation dialog box when user creates the related instruction. User need to press "OK" button in order to send the E-mail notification.

Figure: "Email Confirmation" Dialog Box

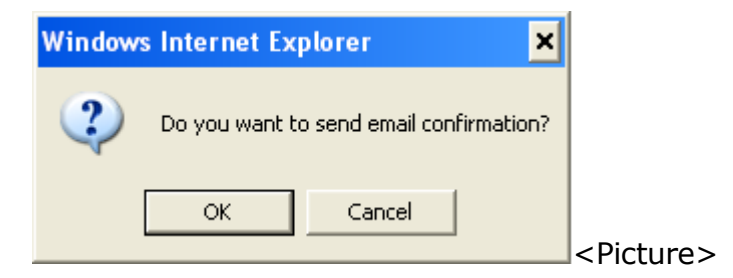

2. Notification Sample:

Figure: Notification E-mail Sample

| Empty Cont<br>cplus_uat@hi<br>Sent: Tue 17/07/2<br>To:<br>Message<br>Dear Sir,<br>You are advise | ainer Return<br>it.com.hk<br>2012 09:15<br>ECR.CSV (207 B)<br>CSV<br>format<br>ed that the following instruction has been applied on the C+ system, please be noted accordingly |                     |
|--------------------------------------------------------------------------------------------------|----------------------------------------------------------------------------------------------------|---------------------|
| Container No.<br>APL3231324                                                                      | Empty Container Keturn Instruction Empty Return Date Time New Owner Request Date Time Action Tue Jul 24 00:00:00 HKT 2012 APL 17/07/2012 09:14 Create                           |                     |
| Should you hav<br>Regards,<br>nguat<br>APL CO. PTE I                                             | ve any queries, please do not hesitate to contact me. Thank you.<br>HTML<br>format                                                                                              | <picture></picture> |

## 4.1.1.3 Delete e-Alert Record

Figure: Record(s) Search

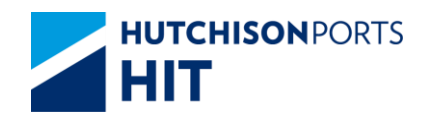

| Br          | owse e-Alert - | Shipping Line |                |                       |                |              |               |              |                          |
|-------------|----------------|---------------|----------------|-----------------------|----------------|--------------|---------------|--------------|--------------------------|
| Aler<br>Ema | il Group       |               |                |                       | • Cre          | eate e-Alert | Active        | Search       |                          |
| No.         | Alert Name     | Emai          | il Status<br>p | e-Alert<br>Activation | Auto email not | tification   | Manual email  | notification | Remove                   |
|             |                |               |                | ΓR                    | emove All      | Confirm Fire | st Previous 1 | Vext Last    | Total is 0<br>Clear Exit |
|             |                |               |                |                       |                |              |               |              |                          |

#### Table: Search Criteria

| Field Name  | Description                                                                               | Value              |
|-------------|-------------------------------------------------------------------------------------------|--------------------|
| Alert       | Type of Alert                                                                             |                    |
| Email Group | E-mail Group                                                                              |                    |
| Status      | Status Alert Status<br>- Active: Alert will be sent<br>- Inactive: Alert will not be sent | {Active, Inactive} |

1. Press "Search" button

| Figure: Browse e-Alert - Sh | ipping Line |
|-----------------------------|-------------|
|-----------------------------|-------------|

| Browse e-Alert - Shipping Line |                                               |        |        |            |               |             |              |                |             |
|--------------------------------|-----------------------------------------------|--------|--------|------------|---------------|-------------|--------------|----------------|-------------|
| Alei                           | t                                             |        |        | • 0        | reate e-Alert |             |              |                |             |
| Ema                            | il Group                                      |        |        |            | Status        | Ac          | tive 💌       | Search         |             |
| No.                            | Alert Name                                    | Email  | Status | e-Alert    | Auto email no | otification | Manual emai  | I notification | Remove      |
|                                |                                               | Group  |        | Activation | HTML format   | CSV format  | HTML format  | CSV format     |             |
| 1                              | Change of Discharge Port / Destination        | normal | Active | 1          | Y             | Y           | N            | N              |             |
| 2                              | Change of Vessel                              | test   | Active | 1          | Y             | Y           | Ν            | N              | Г           |
| 3                              | Change of Vessel                              | normal | Active | 1          | Y             | N           | N            | N              |             |
| 4                              | Empty Container Return                        | normal | Active | 1          | Y             | Y           | Y            | Y              | Г           |
| 5                              | Exception Handling - Inbound Container Return | normal | Active | 1          | Y             | N           | N            | N              |             |
| 6                              | Exception Handling - Outbound Cancel Shipment | normal | Active | 1          | Y             | N           | N            | N              | Г           |
| 7                              | Exception Handling - Outbound Re-handling     | normal | Active | 1          | Y             | N           | N            | N              |             |
| 8                              | Hold / Release - Off Lease                    | normal | Active | 1          | Y             | N           | Ν            | Ν              | Г           |
| 9                              | Hold / Release - Pending Instruction          | normal | Active | 1          | Y             | N           | Ν            | Ν              |             |
| 10                             | Hold / Release - Pending for Next Vessel      | normal | Active | 1          | Y             | N           | Ν            | Ν              | Г           |
|                                |                                               |        |        |            |               |             |              |                | Total is 12 |
|                                |                                               |        | E Re   | emove All  | Confirm       | First P     | revious Next | t Last C       | Clear Exit  |
|                                |                                               |        |        |            |               |             |              |                |             |
|                                |                                               |        |        |            |               |             |              |                |             |

2. Tick "Remove" check box of the selected record(s)

• Alert Create e-Alert Email Group • Status Active 
Search Email Status e-Alert Auto email notification Manual email notification Activation HTML format CSV format HTML format CSV format No. Alert Name Auto email notification Manual email notification Remo normal Active 1 1 Change of Discharge Port / Destination Г 2 Change of Vessel test Active 1 Y Ν Ν Y normal Active 1 Change of Vessel N N 4 Empty Container Return normal Active 1 Y Y Y Exception Handling - Inbound Container Return normal Active 1 N N N 6 Exception Handling - Outbound Cancel Shipment normal Active 1 Ν Ν Ν Y Exception Handling - Outbound Re-handling normal Active 1 N Ν N normal Active 1 8 Hold / Release - Off Lease N N Ν Y 9 Hold / Release - Pending Instruction normal Active 1 Ν Ν Ν Y 10 Hold / Release - Pending for Next Vessel normal Active 1 Ν Ν Ν Y Total is 12 Remove All Confirm First Previous Next Last Clear Exit <Picture>

Figure: Delete e-Alert Record

3. Press "Confirm" button

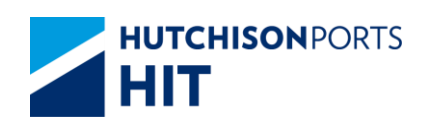

#### Figure: "Confirm to Delete Records" Dialog Box

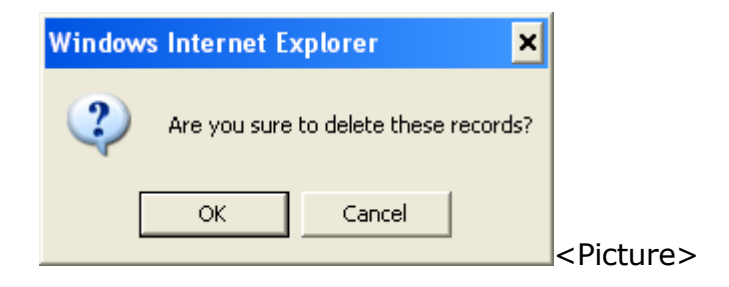

4. Press "OK" button

Figure: Browse e-Alert - Shipping Line

| Browse e-Alert - Shipping Line |                                               |                |        |                       |                                 |                           |                            |                              |                               |
|--------------------------------|-----------------------------------------------|----------------|--------|-----------------------|---------------------------------|---------------------------|----------------------------|------------------------------|-------------------------------|
| Alert Email Group              |                                               |                |        | •                     | <u>Create e-Alert</u><br>Status | t<br>Ac                   | tive 💌                     | Search                       |                               |
| No.                            | Alert Name                                    | Email<br>Group | Status | e-Alert<br>Activation | Auto email no<br>HTML format    | otification<br>CSV format | Manual emai<br>HTML format | I notification<br>CSV format | Remove                        |
| 1                              | Change of Discharge Port / Destination        | normal         | Active | 1                     | Y                               | Y                         | N                          | N                            |                               |
| 2                              | Change of Vessel                              | test           | Active | 1                     | Y                               | Y                         | Ν                          | Ν                            |                               |
| 3                              | Change of Vessel                              | normal         | Active | 1                     | Y                               | N                         | N                          | N                            |                               |
| 4                              | Exception Handling - Inbound Container Return | normal         | Active | 1                     | Y                               | N                         | N                          | N                            | Г                             |
| 5                              | Exception Handling - Outbound Re-handling     | normal         | Active | 1                     | Y                               | N                         | N                          | N                            |                               |
| 6                              | Hold / Release - Pending Instruction          | normal         | Active | 1                     | Y                               | N                         | N                          | N                            | Г                             |
| 7                              | Hold / Release - Pending for Next Vessel      | normal         | Active | 1                     | Y                               | N                         | N                          | N                            |                               |
| 8                              | Inbound Control                               | normal         | Active | 1                     | Y                               | N                         | N                          | N                            |                               |
| 9                              | Late Come                                     | normal         | Active | 1                     | Y                               | N                         | N                          | N                            |                               |
|                                |                                               |                | □ Re   | move All              | Confirm                         | First P                   | revious Next               | Last                         | Total is 9<br>ear <u>Exit</u> |

5. Record(s) is deleted

## 5. Login User Profile

#### 5.1 User Administration

5.1.1 <u>"User Admin" > "Login User Profile"</u>

This function allows user to:

- Check Accessible Functions

Figure: Login User Profile

| ogin User Profile    |       |  |      |
|----------------------|-------|--|------|
|                      |       |  |      |
| User ID              | nguat |  |      |
| Company              | HIT   |  |      |
| Accessible Functions |       |  |      |
|                      |       |  | Exit |
|                      |       |  |      |
|                      |       |  |      |

Table: User List

| Field Name | Description | Value |
|------------|-------------|-------|
|            |             |       |

Information Services Department

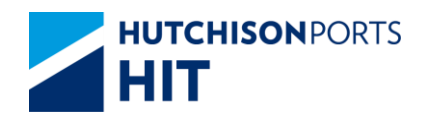

| User ID | User ID       |  |
|---------|---------------|--|
| Company | Company Group |  |

#### 5.1.1.1 Check Accessible Functions

1. Click "Accessible Functions" hyperlink to review accessible functions:

Figure: To Review "Accessible Functions"

| Ne.  | Function                              | Owner   |
|------|---------------------------------------|---------|
| 1    | APS Non VESSEL WISE REPORT - DOWNLOAD | Queter  |
| 2    | APS Non VESSEL WISE REPORT - ENOURY   | Owner   |
| 3    | APS VESSEL WSE REPORT - DOWNLOAD      | Queer   |
| 12   | APS VESSEL WISE REPORT - ENQURY       | Queer   |
| Fi C | A8 System Code - LIST                 | Quitar  |
| 10   | BARGE BOOKING DETAILS ENGURY          | Queer   |
| 7    | BARGE ID ENQURY                       | Queer   |
| 283  | VESSEL CONTAINER SUMMARY ENQUIRY      | Queter  |
| 284  | VESSEL IN AMBING REPORT - DOWNLOAD    | Owner   |
| 185  | VESSEL PLANNING REPORT - ENQUIRY      | Owner   |
| 286  | VEISSEL WISE REPORT - DOWILLOAD       | Qamer   |
| 287  | VESSEL WISE REPORT - ENQUIRY          | Queer   |
| 265  | VISIT NUMBER ENQURY                   | Chether |
| 289  | VOYAGE SCHEDULE ENQUIRY               | Chinter |
| 290  | WEIGHT ENQUIRY REPORT - ENQUIRY       | Owner   |
|      |                                       | 1       |

Table: "Accessible Functions" Property Descriptions

| Field Name | Description                                             | Value |
|------------|---------------------------------------------------------|-------|
| No.        | Function Number                                         |       |
| Function   | Function Description                                    |       |
| Owner      | Link to show owner code that<br>can access the function |       |

2. User can click "Owner" hyperlink to review accessible owner code:

Figure: User Accessible Owners List

| User Access | ible Owners List                      |  |
|-------------|---------------------------------------|--|
| Function    |                                       |  |
| Owner Code  | AFS NULVESSEE WISE REPORT - DOWINEORD |  |
| ADX         |                                       |  |
| AEL         |                                       |  |
| ANAU        |                                       |  |
| ANLL        |                                       |  |
|             |                                       |  |

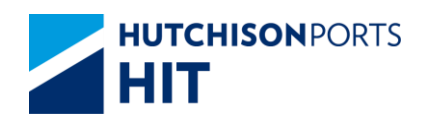

### **6.** Password Maintenance

#### 6.1 User Administration

#### 6.1.1 <u>"User Admin" > "Password Maintenance"</u>

This function allows user to change password:

Figure: Password Maintenance

| Password Mainte  | nance |                 |         |       |               |      |
|------------------|-------|-----------------|---------|-------|---------------|------|
| Company Code     | нт    |                 | User ID | SUPER |               |      |
| Password         |       | (* mandatory )  |         |       |               |      |
| Confirm Password |       | ( * mandatory ) |         |       |               |      |
|                  |       |                 |         |       | Confirm Clear | Exit |
|                  |       |                 |         |       |               |      |

Table: Password Maintenance Property Descriptions

| Field Name       | Description        | Value |
|------------------|--------------------|-------|
| Company Code     | Company Code       |       |
| User ID          | User ID            |       |
| Password         | Password           |       |
| Confirm Password | Reconfirm Password |       |

1. Fill in "Password" and "Confirm Password". Make sure that both fields are filled in the same passwords

- User can press "Clear" button to clear all entered information
- 2. Press "Confirm" button

Figure: Confirmation Dialog Box

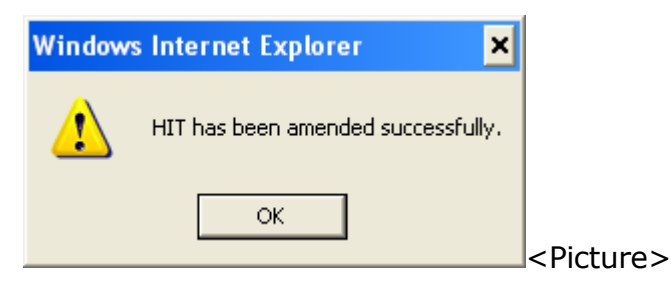

3. Password is changed successfully.

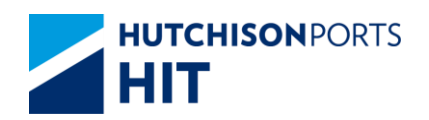

## 7. Upload Excel Configuration

### 7.1 User Administration

#### 7.1.1 <u>"User Admin" > "Upload Excel Configuration"</u>

User can access this function to define his/her own excel configuration for uploading file for the following functions:

- COD/COV
- Inbound Control
- T/S Declaration
- Vessel Schedule Update
- VGM

### 7.1.2 <u>COD/COV</u>

Figure: COD/COV

| tainer Pick Up<br>Location | Vessel Schedule  | Terminal Special<br>Arrangement | Traffic View | Cam HIT Forms Reference FAQ                                             |       |
|----------------------------|------------------|---------------------------------|--------------|-------------------------------------------------------------------------|-------|
| nter   Instruct            | tion   EDI Ga    | teway   Code De                 | scription    | User Admin   System Admin   Contac                                      | t     |
|                            |                  |                                 |              | Company Session<br>Email Address Maintenance<br>Email Group Maintenance | As of |
| Create IB C                | Control Uploa    | d Excel Config                  | uration      | Login User Info                                                         |       |
|                            |                  |                                 |              | Password Maintenance                                                    |       |
| Company                    | HIT              | User Group                      |              | Reassign Company Session                                                |       |
| System defaul              | It configuration | n:                              | Editab       | User Group                                                              |       |
| Field                      |                  | Excel Column                    | Field        | User Greupload Excel Configuration                                      |       |
| Container No.              |                  | A                               | Contair      | User Profile                                                            |       |

Figure: Upload Excel Configuration

| Upload Excel Con    | figuration |           |
|---------------------|------------|-----------|
| Configuration Type: | COD/COV -  | Open Exit |
|                     |            |           |

To define excel configuration for file upload:

- 1. Select "COD/COV"
- 2. Press "Open" button to display Excel Configuration Setting:

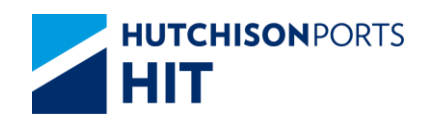

3. Press "Create" button to create a custom excel configuration for COD/COV:

| Create COD/COV U                | pload Excel Co          | nfiguration                   |        |                        |
|---------------------------------|-------------------------|-------------------------------|--------|------------------------|
| Company APL                     | User Group              | ALPS 🔽                        |        |                        |
| System default configu<br>Field | ration:<br>Excel Column | Editable/Created con<br>Field | figura | ation:<br>Excel Column |
| Container No.                   | A                       | Container No.                 |        | A                      |
| New Owner                       | В                       | New Owner                     |        | В 🗸                    |
| New VsI Code                    | С                       | New VsI Code                  |        | C 🗸                    |
| New Voy Code                    | D                       | New Voy Code                  |        | DV                     |
| New POD/Block Code              | E                       | New POD/Block Code            |        | E                      |
| New FD/Train Code               | F                       | New FD/Train Code             |        | F                      |
| Remarks                         | G                       | Remarks                       |        | G 🗸                    |
|                                 | 1 H                     |                               | 1      | Н                      |
| Optional Ports ,<br>POD/Block   | 2                       | Optional Ports<br>POD/Block   | 2      |                        |
| 1 OD/Diocit                     | 3 J                     | 1 OD/Diock                    | 3      | J                      |
| New Vessel Name                 | к                       | New Vessel Name               |        | К                      |
| Data Starting Row               | 2                       | Data Starting Row             |        | 2                      |
|                                 |                         |                               |        | Confirm Exit           |
|                                 |                         |                               |        |                        |

Figure: Create COD/COV Upload Excel Configuration

- Select "User Group" to apply the custom file format to the selected user group

- Select the appropriate "Excel Column" value according to user's own practice

- Fill in "Date Starting Row" value (must **NOT** be the first row of the file which are assumed to be header of the file)

- Press "Confirm" to save configuration

#### 7.1.2.1 <u>Notes</u>

1. COD/COV Excel File Sample:

#### Figure: COD/COV Excel File Sample

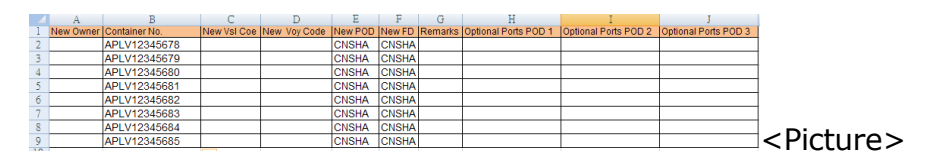

### 7.1.3 Inbound Control

#### Figure: Inbound Control

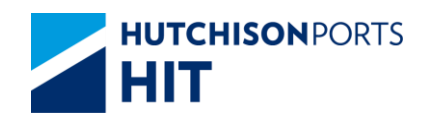

| tainer Pick Up<br>Location | essel Schedule | Terminal Special<br>Arrangement | Traffic View | Cam HIT Forms Reference FAQ                                                                                           |       |
|----------------------------|----------------|---------------------------------|--------------|----------------------------------------------------------------------------------------------------|-------|
| nter   Instructio          | on   EDI Gate  | way   Code [                    | Description  | User Admin   System Admin   Contac                                                                                    | ct    |
| Create IB Co               | ontrol Upload  | Excel Confi                     | iguration    | Company Session<br>Email Address Maintenance<br>Email Group Maintenance<br>e-Alert - Shipping Line<br>Login User Info | As of |
|                            |                |                                 |              | Password Maintenance                                                                                                  |       |
| Company                    | HIT            | User Group                      |              | Reassign Company Session                                                                                              |       |
| System default             | configuration: |                                 | Editab       | User Group                                                                                                    |       |
| Field                      | 1              | Excel Column                    | Field        | User Groupland Excel Configuration                                                                                    |       |
| Container No.              | /              | A                               | Contair      | User Profile                                                                                                    |       |

#### Figure: Upload Excel Configuration

| opiesa Exect configuration                    |
|-----------------------------------------------|
| Configuration Type: IB Control 💌<br>Open Exit |

To define excel configuration for file upload:

- 2. Select "IB Control"
- 3. Press "Open" button to display Excel Configuration Setting:

Figure: Create IB Control Upload Excel Configuration

| Create IB Control Upload Excel Config | uration              |              |
|---------------------------------------|----------------------|--------------|
|                                       |                      |              |
| Company An Oser Group                 | Editable/Created con | figuration   |
| Field Excel Column                    | Field                | Excel Column |
| Container No. A                       | Container No.        | A 🗸          |
| Line Expiry Date B                    | Line Expiry Date     | B 🔽          |
| EM Return Date C                      | EM Return Date       | C 🗸          |
| No. of Days D                         | No. of Days          | D 💌          |
| New Owner E                           | New Owner            | E 💌          |
| EM Rtn Loc F                          | EM Rtn Loc           | F 💌          |
| Action G                              | Action               | G 💌          |
| Data Starting Row 2                   | Data Starting Row    | 2            |
|                                       |                      | Confirm Exit |
|                                       |                      |              |
|                                       |                      |              |

- Select "User Group" to apply the custom file format to the selected user group

- Select the appropriate "Excel Column" value according to user's own practice

- Fill in "Date Starting Row" value (must **NOT** be the first row of the file which are assumed to be header of the file)

- Press "Confirm" to save configuration

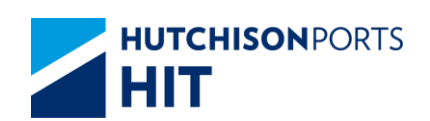

### 7.1.3.1 <u>Notes</u>

1. I/B Control Excel File Sample:

Figure: I/B Control Excel File Sample

|    | A             | В                | С              | D           | E         | F                  | G      |
|----|---------------|------------------|----------------|-------------|-----------|--------------------|--------|
| 1  | Container No. | Line Expiry Date | EM Return Date | No. of Days | New Owner | Em Return Location | Action |
| 2  | ABCD1234561   | 03/05/2012       |                | 1           | APL       | н                  | Update |
| 3  | ABCD1234562   | 04/05/2012       |                | 1           | APL       | н                  | Update |
| 4  | ABCD1234563   | 05/05/2012       |                | 1           | APL       | н                  | Update |
| 5  | ABCD1234564   | 06/05/2012       |                | 1           | APL       | н                  | Update |
| 6  | ABCD1234565   | 07/05/2012       |                | 1           | APL       | н                  | Update |
| 7  | ABCD1234566   | 08/05/2012       |                | 1           | APL       | н                  | Update |
| 8  | ABCD1234567   | 09/05/2012       |                | 1           | APL       | н                  | Update |
| 9  | ABCD1234568   | 10/05/2012       |                | 1           | APL       | н                  | Update |
| 10 | ABCD1234569   | 11/05/2012       |                | 1           | APL       | н                  | Update |
| 11 | ABCD1234570   | 12/05/2012       |                | 1           | APL       | н                  | Update |
| 12 | ABCD1234571   | 13/05/2012       |                | 1           | APL       | Н                  | Update |

### 7.1.4 T/S Declaration

Figure: T/S Declaration

| Container Details Empty Container Pick Up Vessel Schedule Terminal Special Traffic View Cam HIT Forms Reference FAD |
|----------------------------------------------------------------------------------------------------|
| & Return Location Arrangement                                                                                       |
| Enquiry   Report Center   Instruction   EDI Gateway   Code Description   User Admin   System Admin   Conta          |
| Company Session                                                                                                    |
| Email Address Maintenance                                                                                           |
| Email Group Maintenance                                                                                             |
| e-Alert - Shipping Line                                                                                             |
| T/S Declaration Upload Excel Configurations Login User Info                                                         |
| Password Maintenance                                                                                                |
| Company EGL User Group SUPER Reassign Company Session                                                               |
| Container 2nd log inform Upload Excel Configuration                                                                 |
| User Group                                                                                                    |
| No. CoUser Group Size Type Status Full/Empty Rfr Vsl OPT1 (User Group Accessible Owner Function                     |
| Temp Code Uses Perfile                                                                                              |
| Tomp code Oser Prome                                                                                                |

Figure: Upload Excel Configuration

| Upload Excel Configuration          |           |             |
|-------------------------------------|-----------|-------------|
| Configuration Type: T/S Declaration | ~         |             |
|                                     | Open Exit |             |
|                                     |           |             |
|                                     |           | <pre></pre> |

To define excel configuration for file upload:

- 2. Select "T/S Declaration"
- 3. Press "Open" button to display Excel Configuration Setting:

Figure: Create T/S Declaration Upload Excel Configuration

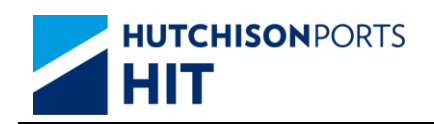

| Company             | HIT            |                    | User Group             | 0         | Corporate 🗸 |                                       |             |       |    |              |            |
|---------------------|----------------|--------------------|------------------------|-----------|-------------|---------------------------------------|-------------|-------|----|--------------|------------|
| System default cont | figuration:    |                    | Editable/Created confi | guration: |             |                                       |             |       |    |              |            |
| Field               | Excel<br>Colum | Indicator<br>Value | Field                  | Excel Col | umn         |                                       | Indicator V | alue  |    |              |            |
| Container No.       | A              |                    | Container No.          | A 🗸       |             |                                       |             |       |    |              |            |
| Container Size      | В              |                    | Cartaines Directions   | Size      | В 💙 Туре С  | · •                                   |             |       |    |              |            |
| Container Type      | С              |                    | Container Size/Type    | O Size/I  | ype 💙 sp    | hit by                                |             |       |    |              |            |
| Container Status    | D              | Import/TS          | Container              | Status    | D V Full/E  | mpty E V                              | Import/TS : | mport | TS | Full/Empty F | E          |
| Full/Empty          | E              | F/E                | Status/Full/Empty      | O Statur  | /Full/Empty | ✓ (Status List:T)                     | A/TE/IE/IM) |       |    |              |            |
| Bill of Lading No.  | F              |                    | Bill of Lading No.     | F V       |             |                                       |             |       |    |              |            |
| 2nd Leg Vsl Code    | G              |                    |                        | VsI N     | me I 🗸 Vs   | al Code G 🗸 Voy                       | Code H      | ~     |    |              |            |
| 2nd Leg Voy Code    | н              |                    | 2nd Leg Vessel/Voyge   | 0.000     |             | · · · · · · · · · · · · · · · · · · · |             |       |    |              |            |
| 2nd Leg Vsl Name    | 1              | _                  |                        |           | ime/Voy     | split by                              |             |       |    |              |            |
| 2nd Leg Owner       | J              |                    | 2nd Leg Owner          | 1 🗸       |             |                                       |             |       |    |              |            |
| P00                 | к              |                    | POO                    | КЧ        |             |                                       |             |       |    |              |            |
| POL                 | L              |                    | POL                    | L 🗸       |             |                                       |             |       |    |              |            |
| POD                 | м              |                    | POD                    | м 🗸       |             |                                       |             |       |    |              |            |
| Block Code          | N              |                    | Block Code             | N 🗸       |             |                                       |             |       |    |              |            |
| FD                  | 0              |                    | FD                     | 0 🗸       |             |                                       |             |       |    |              |            |
|                     | 1P             |                    |                        | P V       |             |                                       |             |       |    |              |            |
| Opt Port Codes      | 2Q             |                    | Opt Port Codes 2       | Q 🗸       |             |                                       |             |       |    |              |            |
|                     | 3R             |                    | 1                      | R 🗸       |             |                                       |             |       |    |              |            |
|                     | 1S             |                    | 1                      | IS 🗸      |             |                                       |             |       |    |              |            |
| SP Codes            | 2T             |                    | SP Codes               | Т 🗸       |             |                                       |             |       |    |              |            |
|                     | 3U             |                    |                        | U 🗸       |             |                                       |             |       |    |              |            |
| Barge Pick ind      | v              | Y                  | Barge Pick ind         | V V       |             |                                       | Barge Pick: | Y     | 1  |              |            |
| Remark              | w              |                    | Remark                 | w v       |             |                                       |             |       |    |              |            |
| Reefer Temp         | х              |                    | Reefer Temp            | x v       |             |                                       |             |       |    |              |            |
| Reefer Content      | Y              |                    | Reefer Content         | Y V       |             |                                       |             |       |    |              |            |
| IMDG Code 1         | Z              |                    | IMDG Code 1            | Z ¥       |             |                                       |             |       |    |              |            |
| UNDG Code 1         | AA             |                    | UNDG Code 1            | AA 🗸      |             |                                       |             |       |    |              |            |
| DG Content 1        | AB             |                    | DG Content 1           | AB ¥      |             |                                       |             |       |    |              |            |
| DG Weight 1         | AC             |                    | DG Weight 1            | AC Y      |             |                                       |             |       |    |              |            |
| IMDG Code 2         | AD             |                    | IMDG Code 2            |           |             |                                       |             |       |    |              |            |
| UNDG Code 2         | AF             |                    | UNDG Code 2            | AF V      |             |                                       |             |       |    |              |            |
| DG Content 2        | AF             |                    | DG Content 2           | AF V      |             |                                       |             |       |    |              |            |
| DG Weight 2         | AG             |                    | DG Weight 2            |           |             |                                       |             |       |    |              |            |
| MDG Code 2          | AU             |                    | MDG Code 2             |           |             |                                       |             |       |    |              |            |
| UNDG Code 3         | AI             |                    | UNDG Code 3            |           |             |                                       |             |       |    |              |            |
| DR Centent 3        | A1             |                    | DC Content 2           |           |             |                                       |             |       |    |              |            |
| DG Content 3        | AU             |                    | DG Content 3           |           |             |                                       |             |       |    |              |            |
| UG weight 3         | AK             |                    | DG Weight 3            | AK V      |             |                                       |             |       |    |              | _          |
| Barge Operator      | AĹ             |                    | Barge Operator         | AL V      |             |                                       |             |       |    |              |            |
| Data Starting Row   | 2              |                    | Data Starting Row      | 2         |             | ]                                     |             |       |    |              |            |
|                     |                |                    |                        |           |             |                                       |             |       |    | Confirm D    | elete Exit |
|                     |                |                    |                        |           |             |                                       |             |       |    |              |            |
|                     |                |                    |                        |           |             |                                       |             |       |    |              |            |

- Select "User Group" to apply the custom file format to the selected user group

- Select the appropriate "Excel Column" value according to user's own practice

- Fields such as 'Container Size/Type' allow further customization. Select one of the available format options and enter self-defined delimiter into 'split by' field as needed

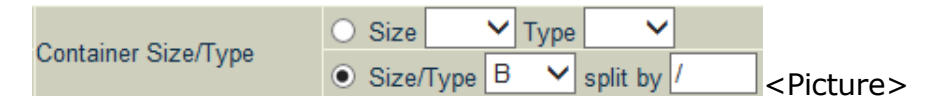

- Fill in "Date Starting Row" value (must **NOT** be the first row of the file which are assumed to be header of the file)

- Press "Confirm" to save configuration

#### 7.1.4.1 <u>Notes</u>

1. T/S Declaration Excel File Sample:

Figure: I/B Control Excel File Sample

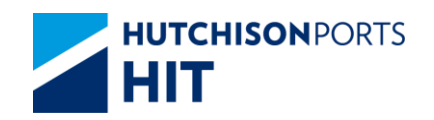

|    | А             | В                | С              | D           | E         | F                  | G      |
|----|---------------|------------------|----------------|-------------|-----------|--------------------|--------|
| 1  | Container No. | Line Expiry Date | EM Return Date | No. of Days | New Owner | Em Return Location | Action |
| 2  | ABCD1234561   | 03/05/2012       |                | 1           | APL       | н                  | Update |
| 3  | ABCD1234562   | 04/05/2012       |                | 1           | APL       | н                  | Update |
| 4  | ABCD1234563   | 05/05/2012       |                | 1           | APL       | н                  | Update |
| 5  | ABCD1234564   | 06/05/2012       |                | 1           | APL       | н                  | Update |
| 6  | ABCD1234565   | 07/05/2012       |                | 1           | APL       | н                  | Update |
| 7  | ABCD1234566   | 08/05/2012       |                | 1           | APL       | н                  | Update |
| 8  | ABCD1234567   | 09/05/2012       |                | 1           | APL       | н                  | Update |
| 9  | ABCD1234568   | 10/05/2012       |                | 1           | APL       | н                  | Update |
| 10 | ABCD1234569   | 11/05/2012       |                | 1           | APL       | н                  | Update |
| 11 | ABCD1234570   | 12/05/2012       |                | 1           | APL       | н                  | Update |
| 12 | ABCD1234571   | 13/05/2012       |                | 1           | APL       | н                  | Update |

### 7.1.5 Vessel Schedule Update

Figure: Vessel Schedule

| CUSTOMER<br>plus                                         |                        | E.P                               | 4 0                               | HIT. H  | ingkong<br>iernational Term                                                                                                 | inals                                                            |                                                               |                  |   |                           |
|----------------------------------------------------------|------------------------|-----------------------------------|-----------------------------------|---------|----------------------------------------------------------------------------------------------------|------------------------------------------------------------------|---------------------------------------------------------------|------------------|---|---------------------------|
| Container Details Empty Container P<br>& Return Location | ck Up<br>Vessel Schodu | te Terminal Specia<br>Arrangement | d Trattic View Cam HI             | T Forms | Reference FA                                                                                                    | 10                                                               |                                                               |                  |   |                           |
| Enquiry   Keport Cen                                     | Create Updat           | e Vessel Sched                    | ual Upload Excel Co<br>User Group | nfigura | Company Se<br>Email Addre:<br>Email Group<br>e-Alert - Shij<br>Login User II<br>Password Ma<br>Reassign Cor<br>Upload Excel | ssion<br>ss Mair<br>Mainte<br>pping I<br>nfo<br>nintena<br>mpany | system Admin<br>itenance<br>ine<br>ine<br>Session<br>juration | Contact          | A | 1                         |
|                                                          | System default of      | onfiguration:                     | Indicator Malue                   | Edi     | User Group                                                                                                    |                                                                  |                                                               | diantes Melus    |   |                           |
|                                                          | SOA                    | A                                 | mulcator Value                    | SO/     | User Group /<br>User Profile                                                                                                | Accessi                                                          | ble Owner Funct                                               | on uicator value |   |                           |
|                                                          | Service Code           | в                                 |                                   | Serv    | ce Code                                                                                                    | BV                                                               |                                                               |                  |   |                           |
|                                                          | Vessel Code            | С                                 |                                   | Vest    | el Code                                                                                                    | c v                                                              |                                                               |                  |   |                           |
|                                                          | I/B Voyage Code        | D                                 |                                   | VB V    | oyage Code                                                                                                    | DV                                                               |                                                               |                  |   | <b>D</b> · · ·            |
|                                                          | O/B Voyage Code        | E                                 |                                   | O/B     | Voyage Code                                                                                                    | EV                                                               |                                                               |                  |   | <pictur< td=""></pictur<> |

Figure Upload Excel Configuration

| Upload Excel Configuration |                          |           |  |  |  |  |  |  |
|----------------------------|--------------------------|-----------|--|--|--|--|--|--|
| Configuration Type:        | Update Vessel Schedule 🗸 | Open Exit |  |  |  |  |  |  |
|                            |                          |           |  |  |  |  |  |  |

#### 7.1.5.1 <u>Create Upload Excel Configuration for Vessel Schedule</u> <u>Update</u>

- Select 'Update Vessel Schedule' from the drop-down list, and then click 'Open'.

| Upload Excel Confi  | Upload Excel Configuration |           |  |  |  |  |  |  |  |
|---------------------|----------------------------|-----------|--|--|--|--|--|--|--|
| Configuration Type: | Lindata Vassal Sabadula M  | ]         |  |  |  |  |  |  |  |
| configuration Type. | Opuale Vessel Schedule 🗸   | Open Evit |  |  |  |  |  |  |  |
|                     |                            |           |  |  |  |  |  |  |  |
|                     |                            |           |  |  |  |  |  |  |  |
|                     |                            |           |  |  |  |  |  |  |  |

- The Update Vessel schedule Upload Excel Configurations Window appears.

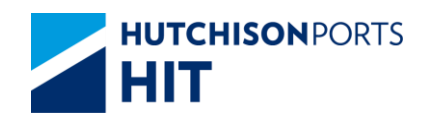

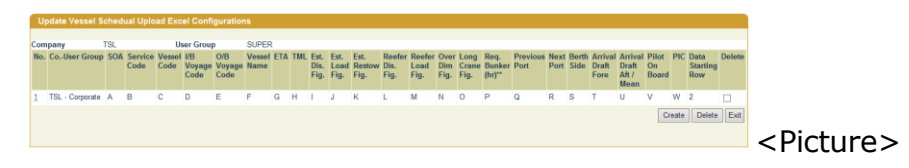

- Click the 'Create' Button to create a new configuration.

- In 'Create Update Vessel Schedule Upload Excel Configuration', select the User Group from the drop-down list.

| Create Update     | Vessel Schedua | I Upload Excel Confi | guration   |         |          |        |
|-------------------|----------------|----------------------|------------|---------|----------|--------|
|                   |                |                      |            |         |          |        |
| Company           | TSL            | User Group           | EQC_GP     |         |          |        |
| System default co | onfiguration:  |                      | IBDOC_GP   | ated co | onfigura | tion:  |
| Field             | Excel Column   | Indicator Value      | OBDOC CP   |         | Excel (  | Column |
| SOA               | A              |                      | OPS GP     |         | Α 🗸      |        |
| Service Code      | В              |                      | PTS_GP     |         | В 🗸      |        |
| Vessel Code       | С              |                      | SALES1_GP  |         | С 🗸      |        |
| I/B Voyage Code   | D              |                      | SUPER      | ode     | D 🗸      |        |
| O/B Voyago Codo   | F              |                      | O/B Vovage | Codo    | EV       |        |

- Select the desired option from the drop-down list in 'Excel Column' for each field.

| System default co           | onfiguration: |                  | Editable/Created            | I configuration: |        |                                       |   |  |
|-----------------------------|---------------|------------------|-----------------------------|------------------|--------|---------------------------------------|---|--|
| Field                       | Excel Column  | Indicator Value  | Field                       |                  | Column | Indicator Value                       | ł |  |
| SOA                         | A             |                  | SOA                         | A                |        |                                       |   |  |
| Service Code                | В             |                  | Service Code                | B                |        |                                       |   |  |
| Vessel Code                 | С             |                  | Vessel Code                 | D                |        |                                       |   |  |
| I/B Voyage Code             | D             |                  | I/B Voyage Code             | E                |        |                                       |   |  |
| O/B Voyage Code             | E             |                  | O/B Voyage Code             | G                |        |                                       |   |  |
| Vessel Name                 | F             |                  | Vessel Name                 | H                |        |                                       |   |  |
| ETA                         | G             | dd/MM/yyyy HH:mm | ETA                         | J<br>K           |        | Date/Time Format:<br>dd/MM/yyyy HH:mm |   |  |
| TML                         | н             |                  | TML                         | L                |        |                                       |   |  |
| Est. Dis. Fig.              | 1             |                  | Est. Dis. Fig.              | N                |        |                                       |   |  |
| Est. Load Fig.              | J             |                  | Est. Load Fig.              | 0                |        |                                       |   |  |
| Est. Restow Fig.            | к             |                  | Est. Restow Fig.            | 0                |        |                                       |   |  |
| Reefer Dis. Fig.            | L             |                  | Reefer Dis. Fig.            | R                |        |                                       |   |  |
| Reefer Load Fig.            | M             |                  | Reefer Load Fig.            | S                |        |                                       |   |  |
| Over Dim Fig.               | N             |                  | Over Dim Fig.               | υ                |        |                                       |   |  |
| Long Crane Fig.             | 0             |                  | Long Crane Fig.             | V                |        |                                       |   |  |
| Req. Bunker (hr)**          | Р             |                  | Req. Bunker (hr)**          | X                |        |                                       |   |  |
| Previous Port               | Q             |                  | Previous Port               | Y                |        |                                       |   |  |
| Next Port                   | R             |                  | Next Port                   | <u></u>          |        |                                       |   |  |
| Berth Side                  | S             |                  | Berth Side                  | s 🗸              |        |                                       |   |  |
| Arrival Draft Fore          | Т             |                  | Arrival Draft Fore          | Т 🗸              |        |                                       |   |  |
| Arrival Draft Aft /<br>Mean | U             |                  | Arrival Draft Aft /<br>Mean | U 🗸              |        |                                       |   |  |
| Pilot On Board              | V             |                  | Pilot On Board              | v 🗸              |        |                                       |   |  |
| PIC                         | W             |                  | PIC                         | w v              |        |                                       |   |  |
| Data Starting Row           | 2             |                  | Data Starting Row           | 2                |        |                                       |   |  |
|                             |               |                  |                             |                  |        | Confirm Exit                          |   |  |

- `Date/Time Format' of the `ETA' Field: Configure the Time / Date Format.

- 'Data Starting Row' Field: Enter the starting row of data to be uploaded from the Excel file.

- Click 'Confirm' at the bottom of the form to complete.

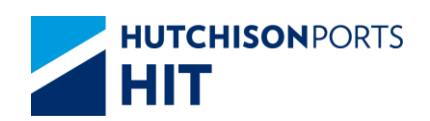

### 7.1.5.2 <u>Amend Upload Excel Configuration for Vessel Schedule</u> <u>Update</u>

- Select 'Update Vessel Schedule' from the drop-down list, and then click 'Open'.

| Upload Excel Config | guration                 |           |
|---------------------|--------------------------|-----------|
| Configuration Type: | Update Vessel Schedule V | Open Exit |
|                     |                          |           |

- All the existing Upload Excel Configuration(s) for Update Vessel Schedules of the company will be listed.

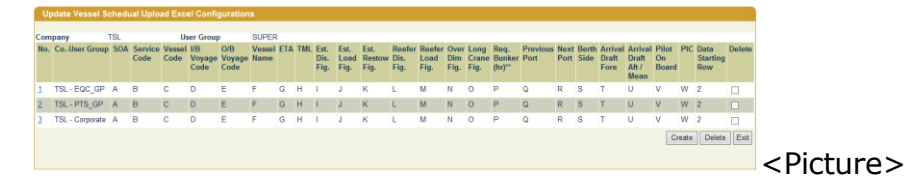

- Click the desired User Group Number on the 'No.' Column to edit the settings in 'Amend Update Vessel Schedule Upload Excel Configuration'.

| Amend Updat      | Amend Update Vessel Schedual Upload Excel Configuration |                 |                  |        |           |  |  |  |  |  |
|------------------|---------------------------------------------------------|-----------------|------------------|--------|-----------|--|--|--|--|--|
|                  |                                                         |                 | _                |        |           |  |  |  |  |  |
| Company          | TSL                                                     | User Group      | Corporate        |        |           |  |  |  |  |  |
| System default c | onfiguration:                                           |                 | Editable/Created | config | juration: |  |  |  |  |  |
| Field            | Excel Column                                            | Indicator Value | Field            | Excel  | Column    |  |  |  |  |  |
| SOA              | A                                                       |                 | SOA              | Α 🗸    | '         |  |  |  |  |  |
| Service Code     | В                                                       |                 | Service Code     | в 🗸    | •         |  |  |  |  |  |
| Vessel Code      | С                                                       |                 | Vessel Code      | с 🗸    | •         |  |  |  |  |  |
| I/B Voyage Code  | D                                                       |                 | I/B Voyage Code  | D 🗸    | '         |  |  |  |  |  |
| O/R Vovana Coda  | F                                                       |                 | O/B Voyage Code  | F V    | -         |  |  |  |  |  |

- Edit the required field(s):
- 'Excel Column';

 `Date/Time Format' of the `ETA' Field: Amend the Time / Date Format;

✤ `Data Starting Row' Field: Amend the starting row of data to be uploaded from the Excel file.

Click 'Confirm' at the bottom of the form to complete.

- To remove all the configurations of this User Group, click 'Delete' at the bottom of the form.

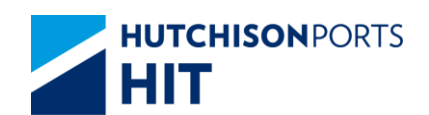

### 7.1.6 <u>VGM</u>

| Figure: V                                                                                                    | GM              |                 |                                                               |                                                                                                    |                                                                           |                      |                       |
|----------------------------------------------------------------------------------------------------|-----------------|-----------------|---------------------------------------------------------------|----------------------------------------------------------------------------------------------------|---------------------------------------------------------------------------|----------------------|-----------------------|
| CUSTOMER<br>plus                                                                                                    | A STATE OF      | ET              |                                                               | Hongkong<br>International Terminals                                                                                                    |                                                                           |                      |                       |
| Contailer Details<br>A ferior and a ferior and a ferior and | Create Updat    | te Vessel Sched | Traffic View Cam R<br>teway   Code Des<br>ual Upload Excel Co | Frems Betereen FAQ<br>cription   User Admin<br>Company Session<br>Email Address Hal<br>Email Group Mainten<br>Login User Info<br>Password Mainten<br>Beassion Company | System Admin   Con<br>intenance<br>ienance<br>Line<br>iance<br>or Session | itact   Main  <br>A: |                       |
|                                                                                                    | Company         | HIT             | User Group                                                    | Upload Excel Conf                                                                                                    | iguration                                                                 |                      |                       |
|                                                                                                    | Field           | Excel Column    | Indicator Value                                               | Fiel User Group                                                                                                    | sible Owner Function dica                                                 | tor Value            |                       |
|                                                                                                    | SOA             | A               |                                                               | SO/ User Profile                                                                                                    | note officer r direction                                                  |                      |                       |
|                                                                                                    | Service Code    | В               |                                                               | Service Code B N                                                                                                    | 1                                                                         |                      |                       |
|                                                                                                    | Vessel Code     | С               |                                                               | Vessel Code C N                                                                                                    | 1                                                                         |                      |                       |
|                                                                                                    | I/B Voyage Code | D               |                                                               | I/B Voyage Code D N                                                                                                    | 7                                                                         |                      | <b>D</b> <sup>1</sup> |
|                                                                                                    | 0.011 0.1       | -               |                                                               | 0.011                                                                                                    | 1                                                                         |                      | ~Dictura>             |

Figure Upload Excel Configuration

| Upload Excel Configuration |     |               |  |  |  |  |
|----------------------------|-----|---------------|--|--|--|--|
| Configuration Type:        | VGM | ▼<br>Open Exi |  |  |  |  |
|                            |     |               |  |  |  |  |

### 7.1.6.1 Create Upload Excel Configuration for VGM

- Select 'VGM' from the drop-down list, and then click 'Open'.

| Upload Excel Config | juration |                           |
|---------------------|----------|---------------------------|
| Configuration Type: | VGM      | V<br>Open Exit            |
|                     |          |                           |
|                     |          | <pictur< td=""></pictur<> |

- The Update Vessel schedule Upload Excel Configurations Window appears.

| VGM Up  | load Excel Config | urations   |               |             |                |        |            |                  |                   |             |
|---------|-------------------|------------|---------------|-------------|----------------|--------|------------|------------------|-------------------|-------------|
| Company | TSL               | User Group | SUPER         |             |                |        |            |                  |                   |             |
| No.     | CoUser Group      | Owner      | Container No. | Booking No. | Vessel<br>Name | Voyage | VGM Weight | Weighing<br>Time | Data Starting Row | Delete      |
| 1       | TSL - Corporate   | A          | В             | С           | D              | E      | F          | G                | 2                 |             |
|         |                   |            |               |             |                |        |            |                  | Create            | Delete Exit |
|         |                   |            |               |             |                |        |            |                  |                   |             |
|         |                   |            |               |             |                |        |            |                  |                   |             |

- Click the 'Create' Button to create a new configuration.

- In 'Create VGM Upload Excel Configuration', select the User Group from the drop-down list.

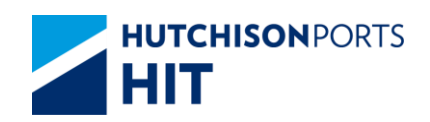

| Create VGM           | I Upload Exc     | el Configuration    | n             |                    |           |                                      |
|----------------------|------------------|---------------------|---------------|--------------------|-----------|--------------------------------------|
|                      |                  |                     |               |                    | _         |                                      |
| Company              | TSL              | User Grou           | цр            | Corporate 🔹        |           |                                      |
| System defau         | It configuration | on:                 | Editab        | Corporate          | juration: |                                      |
| Field                | Excel<br>Column  | Indicator Value     | Field         | EQC_GP<br>IBDOC GP | lumn      | Indicator Value                      |
| Owner                | A                |                     | Owner         | IT_GP              |           |                                      |
| Container No.        | В                |                     | Contair       | OBDOC_GP           |           |                                      |
| Booking No.          | С                |                     | Booking       | OPS_GP             |           |                                      |
| Vessel Name          | D                |                     | Vessel        | SALEST CP          |           |                                      |
| Voyage               | E                |                     | Voyage        | SALEST_OF          |           |                                      |
| VGM Weight           | F                |                     | VGM V         | SUPER              |           |                                      |
| Weighing<br>Time     | G                | yyyy-MM-dd<br>hh:mm | Weighir       | ng Time G 🔻        | -         | Date/Time Format<br>yyyy-MM-dd hh:mm |
| Data Starting<br>Row | 2                |                     | Data S<br>Row | tarting 2          |           |                                      |
|                      |                  |                     |               |                    |           | Confirm Exit                         |
|                      |                  |                     |               |                    |           |                                      |

- Select the desired option from the drop-down list in `Excel Column' for each field.

| Create VG            | I Upload Exc     | el Configuratio     | n                    |          |     |              |                                      |
|----------------------|------------------|---------------------|----------------------|----------|-----|--------------|--------------------------------------|
|                      |                  |                     |                      |          |     |              |                                      |
| Company              | TSL              | User Grou           | up Corp              | orate    |     | •            |                                      |
| System defau         | It configuration | on:                 | Editable/Cre         | ated     | co  | nfiguration: |                                      |
| Field                | Excel<br>Column  | Indicator Value     | Field                | Ex       | cel | Column       | Indicator Value                      |
| Owner                | A                |                     | Owner                | A        | ۲   |              |                                      |
| Container No.        | В                |                     | Container No         |          |     |              |                                      |
| Booking No.          | С                |                     | Booking No.          | Α        |     |              |                                      |
| Vessel Name          | D                |                     | Vessel Name          | B        |     |              |                                      |
| Voyage               | E                |                     | Voyage               |          |     |              |                                      |
| VGM Weight           | F                |                     | VGM Weight           | E        |     |              |                                      |
| Weighing<br>Time     | G                | yyyy-MM-dd<br>hh:mm | Weighing Tim         | e F<br>G |     |              | Date/Time Format<br>yyyy-MM-dd hh:mm |
| Data Starting<br>Row | 2                |                     | Data Starting<br>Row | H        |     |              |                                      |
|                      |                  |                     |                      | J        |     |              | Confirm Exit                         |
|                      |                  |                     |                      | L        |     |              |                                      |

- 'Date/Time Format' of the 'Weight Time' Field: Configure the Time / Date Format.

- 'Data Starting Row' Field: Enter the starting row of data to be uploaded from the Excel file.

- Click 'Confirm' at the bottom of the form to complete.

#### 7.1.6.2 Amend Upload Excel Configuration for VGM

- Select 'VGM' from the drop-down list, and then click 'Open'.

| Upload Excel Config | uration |              |
|---------------------|---------|--------------|
| Configuration Type: | VGM     | ▼<br>Open Ex |
|                     |         |              |

- All the existing Upload Excel Configuration(s) for VGM of the company will be listed.

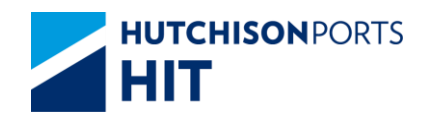

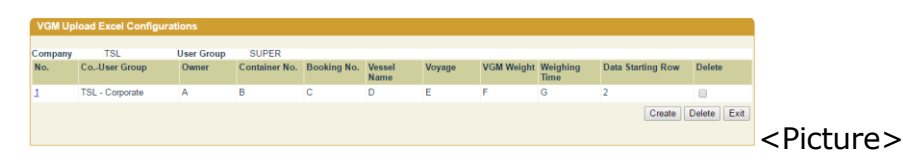

- Click the desired User Group Number on the 'No.' Column to edit the settings in 'Amend VGM Upload Excel Configuration'.

| Amend VG             | M Upload Ex       | cel Configuratio                                                                                                    |                      |        |               |                                      |
|----------------------|-------------------|----------------------------------------------------------------------------------------------------|----------------------|--------|---------------|--------------------------------------|
|                      |                   |                                                                                                    |                      |        |               |                                      |
| Company              | TSL               | User Grou                                                                                                    | ip Corpora           | ate    |               |                                      |
| System defa          | ult configuration | on:                                                                                                    | Editable/Crea        | ted co | onfiguration: |                                      |
| Field                | Excel<br>Column   | Indicator Value                                                                                                    | Field                | Excel  | Column        | Indicator Value                      |
| Owner                | A                 |                                                                                                    | Owner                | A۰     |               |                                      |
| Container No         | . В               |                                                                                                    | Container No.        | Вv     |               |                                      |
| Booking No.          | С                 |                                                                                                    | Booking No.          | C 🔻    |               |                                      |
| Vessel Name          | D                 |                                                                                                    | Vessel Name          | D 🔻    |               |                                      |
| Voyage               | E                 | and the second second s | Voyage               | Ε·     |               |                                      |
| VGM Weight           | F                 |                                                                                                    | VGM Weight           | F۳     |               |                                      |
| Weighing<br>Time     | G                 | yyyy-MM-dd<br>hh:mm                                                                                                    | Weighing Time        | G▼     | ]             | Date/Time Format<br>yyyy-MM-dd hh:mm |
| Data Starting<br>Row | 2                 |                                                                                                    | Data Starting<br>Row | 2      |               |                                      |
|                      |                   |                                                                                                    |                      |        |               | Confirm Delete Exit                  |
|                      |                   |                                                                                                    |                      |        |               |                                      |

- Edit the required field(s):

`Excel Column';

 `Date/Time Format' of the `Weighing Time' Field: Amend the Time / Date Format;

 $\checkmark$  `Data Starting Row' Field: Amend the starting row of data to be uploaded from the Excel file.

Click 'Confirm' at the bottom of the form to complete.

- To remove all the configurations of this User Group, click 'Delete' at the bottom of the form.

## 8. User Group Accessible Owner Function

#### 8.1 User Administration

8.1.1 <u>"User Admin" > "User Group Accessible Owner Function"</u>

This function allows user to:

- Assign Function from User Group
- Delete Function from User Group

Figure: User Group Accessible Owner Function Assigned

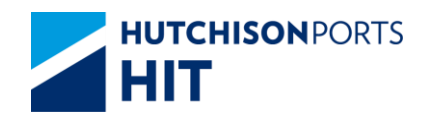

|              |            |        | -         |             |            |        |         |                          |
|--------------|------------|--------|-----------|-------------|------------|--------|---------|--------------------------|
| User Group . | Accessible | e Owne | r Functio | on Assigned |            |        |         |                          |
| Company Co   | de Hi      | т      |           |             |            |        |         |                          |
| User Group   | A          | BC     | •         |             |            |        |         |                          |
| Owner        |            |        | •         |             |            |        |         |                          |
| No.          | Function   |        |           |             |            |        |         | Remove                   |
|              |            |        |           |             | Remove All | Assign | Confirm | Total is 0<br>Clear Exit |
|              |            |        |           |             |            |        |         |                          |
|              |            |        |           |             |            |        |         |                          |

#### Table: Company Information

| Field Name   | Description  | Value |
|--------------|--------------|-------|
| Company Code | Company Code |       |
| User Group   | User Group   |       |
| Owner        | Owner        |       |

Table: Function List

| Field Name | Description                  | Value |
|------------|------------------------------|-------|
| No.        | Record Number                |       |
| Function   | Function Name                |       |
| Remove     | Remove the selected function |       |

### 8.1.1.1 Assign Function from User Group

1. Select "User Group", "Owner"

#### Figure: User Group Accessible Owner Function Assigned

| Company C<br>User Group | APL APL     |                             |           |                  |                          |
|-------------------------|-------------|-----------------------------|-----------|------------------|--------------------------|
| Owner                   | APL         |                             |           |                  |                          |
| No.                     | Function    |                             |           | 3                | Remove                   |
|                         | BARGE BOOK  | ING DETAILS ENGLIRY         |           |                  | E                        |
| t .                     | BARGE ID EN | QUIRY                       |           |                  | F7                       |
| 5                       | BARGE OPER  | DATION ENQUIRY              |           |                  | 17                       |
| 4                       | BARGE SCHE  | DULE ENQURY                 |           |                  | C                        |
| 5                       | BOOKING VO  | YAGE TRANSFER - ENQURY      |           |                  | Γ.                       |
| 6                       | BOOKING VO  | YAGE TRANSFER - INSTRUCTION |           |                  | E                        |
| 7                       | CHANGE OF D | XSCHARGE PORT/DESTINATION   |           |                  | F                        |
| 19                      | VESSEL CON  | TANER SUMMARY ENQUIRY       |           |                  | Π.                       |
| 10                      | VESSEL PLA  | NNNG REPORT - DOWNLOAD      |           |                  | Π.                       |
| 45                      | VESSEL PLAY | NNNG REPORT - ENGURY        |           |                  | C.                       |
| 42                      | VESSEL WISH | E REPORT - DOWNLOAD         |           |                  | 0                        |
| 43                      | VESSEL WISI | E REPORT - ENQUIRY          |           |                  | C                        |
| 44                      | VOYAGE SCH  | EDULE ENQURY                |           |                  | E                        |
|                         |             |                             | Renove A8 | Assign Confirm ( | Total is 4<br>Clear Exit |

2. Press "Assign" button

Figure: User Group Accessible Owner Function Assigned

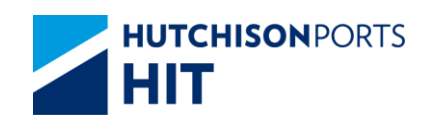

| Compan   | ny Code APL                                      |            |             |
|----------|--------------------------------------------------|------------|-------------|
| User Gro | oup APLCFS                                       |            |             |
| Operatio | onal Owner APL                                   |            | Anglan      |
| NO.<br>1 | APS Non VESSEL WISE REPORT - DOWNLOAD            |            | Assign      |
| 2        | APS Non VESSEL WISE REPORT - ENQUIRY             |            | E           |
| 3        | APS VESSEL WISE REPORT - DOWNLOAD                |            | E           |
| 4        | APS VESSEL WISE REPORT - ENQUIRY                 |            | E           |
| 5        | E-ALERT SHPPING LINE CREATE                      |            | E           |
| 6        | E-ALERT SHIPPING LINE DELETE                     |            | E           |
| 7        | E-ALERT SHEPING LINE ENOLIRY                     |            | E           |
| 8        | E-ALERT SHPPING LINE UPDATE                      |            |             |
| 9        | EXCEPTION HANDLING - INBOUND CONTAINER - AMEND   |            | E           |
| 10       | EXCEPTION HANDLING - INBOUND CONTAINER - CREATE  |            | E           |
| 11       | EXCEPTION HANDLING - INBOUND CONTAINER - HISTORY |            |             |
| 12       | HOUSEKEEPING REPORT - DOWNLOAD                   |            |             |
| 13       | HOUSEKEEPING REPORT - ENQUIRY                    |            |             |
| 14       | INBOUND CONTROL DETAIL - ENQUIRY                 |            | E           |
| 15       | OFE LEASE HOLD - ENQUIRY                         |            |             |
| 16       | OFF LEASE HOLD - HOLD                            |            |             |
| 17       | OFF LEASE HOLD - PRE-DECLARE RELEASE             |            |             |
| 18       | OFF LEASE HOLD - RELEASE                         |            |             |
| 19       | ONHAND CONTAINER ENQUIRY                         |            |             |
| 20       | PENDING FOR NEXT VESSEL HOLD - ENQUIRY           |            |             |
| 21       | PENDING FOR NEXT VESSEL HOLD - HOLD              |            |             |
| 22       | PENDING FOR NEXT VESSEL HOLD - RELEASE           |            |             |
| 23       | PENDING INSTRUCTION - ENQUIRY                    |            | E           |
| 24       | PENDING INSTRUCTION - HOLD                       |            |             |
| 25       | PENDING INSTRUCTION - PRE-DECLARE RELEASE        |            | Γ.          |
| 26       | PENDING INSTRUCTION - RELEASE                    |            | Π.          |
| 27       | TERMINAL DEPARTURE REPORT - DOWNLOAD             |            | П           |
| 28       | TERMINAL DEPARTURE REPORT - ENQUIRY              |            | Г           |
|          |                                                  |            | Total is 28 |
|          |                                                  | Assign All | Clear Exit  |
|          |                                                  |            |             |

3. User can either:

- Tick "Assign" check box of selected record(s); OR
- Tick "Assign All" check box to assign **ALL** available function(s)

Figure: User Group Accessible Owner Function Unassigned

| Company (<br>User Group | Code    | APL<br>APLCFS                                |            |                    |
|-------------------------|---------|----------------------------------------------|------------|--------------------|
| Operationa              | I Owner | APL                                          |            |                    |
| No.                     | Functi  | ion                                          |            | Assign             |
| 1                       | APS N   | Ion VESSEL WISE REPORT - DOWNLOAD            |            |                    |
| 2                       | APS N   | Ion VESSEL WISE REPORT - ENQUIRY             |            |                    |
| 3                       | APS V   | ESSEL WISE REPORT - DOWNLOAD                 |            |                    |
| 4                       | APS V   | ESSEL WISE REPORT - ENQUIRY                  |            |                    |
| 5                       | E-ALE   | RT SHPPING LINE CREATE                       |            |                    |
| 6                       | E-ALE   | RT SHPPING LINE DELETE                       |            |                    |
| 7                       | E-ALE   | RT SHPPING LINE ENQUIRY                      |            |                    |
| 8                       | E-ALE   | RT SHPPING LINE UPDATE                       |            | <b>v</b>           |
| 9                       | EXCEP   | PTION HANDLING - INBOUND CONTAINER - AMEND   |            | <b>V</b>           |
| 10                      | EXCEP   | PTION HANDLING - INBOUND CONTAINER - CREATE  |            |                    |
| 11                      | EXCEP   | PTION HANDLING - INBOUND CONTAINER - HISTORY |            | <b>v</b>           |
| 12                      | HOUS    | EKEEPING REPORT - DOWNLOAD                   |            | <b>v</b>           |
| 13                      | HOUS    | EKEEPING REPORT - ENQUIRY                    |            | <b>V</b>           |
| 14                      | INBOU   | IND CONTROL DETAIL- ENQUIRY                  |            | 2                  |
| 15                      | OFF L   | EASE HOLD - ENQUIRY                          |            | <b>V</b>           |
| 16                      | OFF L   | EASE HOLD - HOLD                             |            |                    |
| 17                      | OFF L   | EASE HOLD - PRE-DECLARE RELEASE              |            | ~                  |
| 18                      | OFF L   | EASE HOLD - RELEASE                          |            | <b>V</b>           |
| 19                      | ONHA    | ND CONTAINER ENQUIRY                         |            | 2                  |
| 20                      | PEND    | ING FOR NEXT VESSEL HOLD - ENQUIRY           |            | 1                  |
| 21                      | PEND    | ING FOR NEXT VESSEL HOLD - HOLD              |            |                    |
| 22                      | PEND    | ING FOR NEXT VESSEL HOLD - RELEASE           |            | E                  |
| 23                      | PEND    | ING INSTRUCTION - ENQUIRY                    |            | 2                  |
| 24                      | PEND    | ING INSTRUCTION - HOLD                       |            | Γ                  |
| 25                      | PEND    | ING INSTRUCTION - PRE-DECLARE RELEASE        |            | E                  |
| 26                      | PEND    | ING INSTRUCTION - RELEASE                    |            | Г.                 |
| 27                      | TERM    | INAL DEPARTURE REPORT - DOWNLOAD             |            | Г.<br>Г.           |
| 28                      | TERM    | INAL DEPARTURE REPORT - ENQUIRY              |            | Г.<br>Г.           |
|                         |         |                                              |            | Total is 28        |
|                         |         |                                              | Assign All | Confirm Clear Exit |
|                         |         |                                              |            |                    |

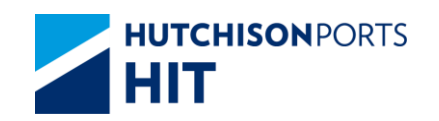

4. Press "Confirm" button to confirm the change

#### 8.1.1.2 <u>Delete Function from User Group</u>

1. Select "User Group", "Owner"

Figure: User Group Accessible Owner Function Assigned

| User Grou                  | 0 APL                                                                                                    |              |
|----------------------------|----------------------------------------------------------------------------------------------------|--------------|
| Owner                      | APL .                                                                                                    |              |
| No.                        | Function                                                                                                    | Remove       |
| 1                          | BARGE BOOKING DETAILS ENGURY                                                                                                    | C            |
| t :                        | BARGE ID ENQUIRY                                                                                                    | F            |
| 1                          | BARGE OPERATION ENQUIRY                                                                                                    | 17           |
| 1                          | BARGE SCHEDULE ENGURY                                                                                                    | r            |
|                            | BOOKING VOYAGE TRANSFER - ENQUIRY                                                                                                    | E            |
| 6                          | BOOKING VOYAGE TRANSFER - INSTRUCTION                                                                                                    | C            |
| 7                          | CHANGE OF DISCHARGE PORT/DESTINATION                                                                                                    | F            |
| 39<br>40<br>41<br>42<br>43 | VESSEL CONTAINER SUMMARY ENQURY<br>VESSEL PLANNIG REPORT - DOWILOAD<br>VESSEL PLANNIG REPORT - ENQURY<br>VESSEL WISE REPORT - ENQURY<br>VESSEL WISE REPORT - ENQURY |              |
| 44.                        | VOYAGE SCHEDULE ENQUIRY                                                                                                    | Total in Al  |
|                            |                                                                                                    | 100.00 10 40 |

2. User can either:

- Tick "Remove" check box of selected record(s); OR

- Tick "Remove All" check box to remove **ALL** record(s)

Figure: User Group Accessible Owner Function Assigned

| Company Cod<br>User Group | APL APLCES                            |     |          |
|---------------------------|---------------------------------------|-----|----------|
| Owner                     | APL .                                 |     |          |
| No. 1                     | unction                               | Rem | dia in   |
| 1 1                       | MAGE BOOKING DETAILS ENQURY           | 9   |          |
| 2 8                       | SARGE ID ENQUIRY                      | P   |          |
| 3 1                       | MARGE OPERATION ENQUIRY               | 9   |          |
| 4 1                       | MARGE SCHEDULE ENQUIRY                | P . |          |
| 5 1                       | BOOKING VOYAGE TRANSFER - ENGLIRY     | Г   |          |
| 5 5                       | BOOKING VOYAGE TRANSFER - INSTRUCTION | E   |          |
| 7 (                       | HANGE OF DISCHARGE PORT/DESTINATION   | F   |          |
| 29                        | VESSEL CONTAINER SUMMARY ENQURY       | 5   |          |
| 11                        | ALCOLD PLANNING DEPORT - ENGLIDY      |     |          |
| 17                        | JERSEL WISE REPORT , DOWNLOAD         | -   |          |
| 41                        | FSSEL WISE REPORT FNOURY              | 5   |          |
| 44                        | VOYAGE SCHEDULE ENQUIRY               | 5   |          |
|                           |                                       | Tet | al is 44 |

3. Press "Confirm" button

Figure: "Confirm to Delete Records" Dialog Box

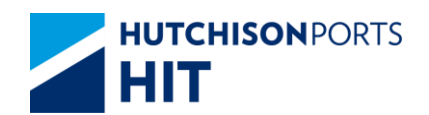

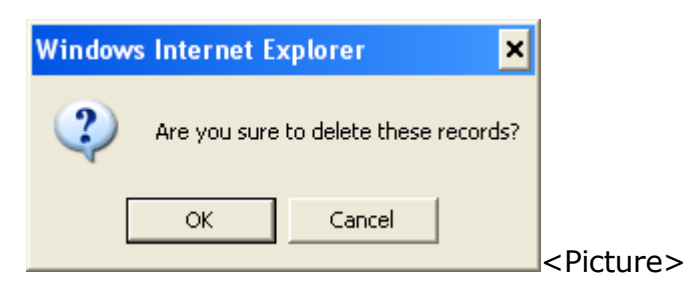

4. Press "OK" button to confirm the change

Figure: Confirmation for Records Deletion Dialog Box

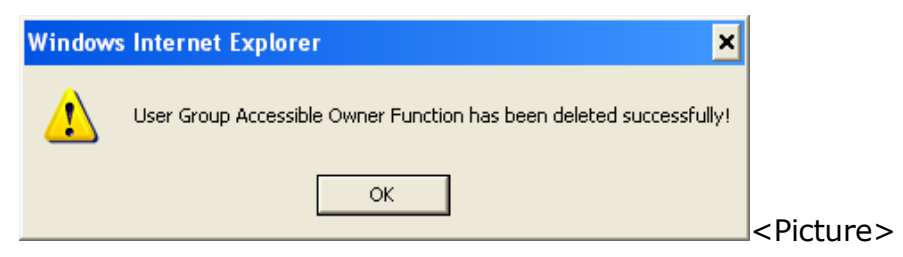

Figure: User Group Accessible Owner Function Assigned

| Name         Function         Remove           1         BOOKING VOYAGE TRANSFER - ENQURY         Г           2         BOOKING VOYAGE TRANSFER - INSTRUCTION         Г           0         CHANGE OF DISCHARGE PORT/DESTINATION         Г           4         CHANGE OF VOYAGE         Г           5         CODICOV - ENGURY         Г           6         CONTANER AGING LIST ENGURY         Г           7         CONTAINER DETAIL ENGURY         Г           29         VESSEL CONTAINER SUMMARY ENGURY         Г           20         VESSEL PLAINING REPORT - DOWNLOAD         Г           24         VESSEL PLAINING REPORT - ENGURY         Г | Iser Group APLCF'S                                                                                                    |                                 |
|----------------------------------------------------------------------------------------------------|----------------------------------------------------------------------------------------------------|---------------------------------|
| 1     BOOKING VOYAGE TRANSFER - ENGUIRY     F       2     BOOKING VOYAGE TRANSFER - INSTRUCTION     F       3     CHANGE OF DISCHARGE PORT/DESTINATION     F       4     OHANGE OF VOYAGE     F       5     CODICOV - ENQUIRY     F       6     CONTAINER AGING LIST ENGLIRY     F       7     CONTAINER DETAIL ENQUIRY     F       20     VESSEL CONTAINER SUMMARY ENQUIRY     F       40     VESSEL PLANNING REPORT - DOWNLOAD     F       41     VESSEL PLANNING REPORT - ENQUIRY     F                                                                                                    | lo. Function                                                                                                    | Remove                          |
| 2 BOOKING VOYAGE TRANSFER - INSTRUCTION F<br>3 CHANGE OF DISCHARGE PORT/DESTINATION F<br>4 CHANGE OF VOYAGE PORT/DESTINATION F<br>5 CONCOV - ENQUIRY F<br>6 CONTAINER AGING LIST ENQUIRY F<br>7 CONTAINER AGING LIST ENQUIRY F<br>10 VESBEL CONTAINER SUMMARY ENQUIRY F<br>10 VESBEL PLANING REPORT - DOWNLOAD F<br>11 VESBEL PLANING REPORT - DOWNLOAD F                                                                                                    | BOOKING VOYAGE TRANSFER - ENQUIRY                                                                                                    | - C                             |
| CHANGE OF DISCHARGE PORTOESTINATION     CHANGE OF VOYAGE     CONTAINER OF VOYAGE     CONTAINER AGING LIST ENGLIRY     CONTAINER DETAIL ENGLIRY     CONTAINER DETAIL ENGLIRY     CONTAINER SUMMARY ENGLIRY     VESSEL PLANNING REPORT - DOWNLOAD     VESSEL PLANNING REPORT - DOWNLOAD     VESSEL PLANNING REPORT - DOWNLOAD     VESSEL PLANNING REPORT - ENGLIRY                                                                                                    | BOOKING VOYAGE TRANSFER - INSTRUCTION                                                                                                    | F                               |
| 4 CHANGE OF VOYAGE F<br>5 CODICOV - ENGURRY F<br>6 CONTAINER AGING LIST ENGLIRY F<br>7 CONTAINER DETAIL ENGLIRY F<br>29 VESSEL CONTAINER SUMMARY ENGLIRY F<br>40 VESSEL PLANNING REPORT - DOWNLOAD F<br>41 VESSEL PLANNING REPORT - ENGLIRY F                                                                                                    | CHANGE OF DISCHARGE PORT/DESTINATION                                                                                                    | r                               |
| S CODICOV - ENQUIRY F<br>CONTAINER AGING LIST ENQUIRY F<br>CONTAINER DETAIL ENQUIRY F<br>29 VESBEL CONTAINER SUMMARY ENQUIRY F<br>40 VESBEL PLANING REPORT - DOWNLOAD F<br>41 VESBEL PLANING REPORT - DOWNLOAD F                                                                                                    | CHANGE OF VOYAGE                                                                                                    | r.                              |
| 6 CONTAINER AGING LIST ENQURY  7 CONTAINER DETAIL ENQURY 7 CONTAINER DETAIL ENQURY 7 90 VESSEL CONTAINER SUMMARY ENQURY 80 VESSEL PLANNING REPORT - DOWNLOAD 7 14 VESSEL PLANNING REPORT - ENQURY 7                                                                                                    | COD/COV - ENQURY                                                                                                    | r                               |
| 7 CONTAINER DETAIL ENQUIRY   29 VESSEL CONTAINER SUMMARY ENQUIRY  20 VESSEL PLANNING REPORT - DOWNLOAD   21 VESSEL PLANNING REPORT - ENQUIRY                                                                                                    | CONTAINER AGING LIST ENQUIRY                                                                                                    | E                               |
| 29 VESSEL CONTAINER SUMMARY ENQUIRY F<br>40 VESSEL PLANNING REPORT - DOWILLOAD F<br>41 VESSEL PLANNING REPORT - DOWILLOAD F                                                                                                    | CONTAINER DETAIL ENQURY                                                                                                    | r.                              |
| 42 VESSEL WISE REPORT - DOWINLOAD<br>43 VESSEL WISE REPORT - ENQUIRY<br>44 VOYAGE SCHEDULE ENQUIRY<br>Traveled                                                                                                    | 9 VESBEL CONTAINER SUMMARY ENQUIRY<br>0 VESBEL PLANNING REPORT - DOWILOAD<br>1 VESBEL PLANNING REPORT - ENQUIRY<br>2 VESBEL WISE REPORT - ENQUIRY<br>3 VOYAGE SCHEDULE ENQUIRY | F<br>F<br>F<br>F<br>Tradicio da |

## 9. User Group

#### 9.1 User Administration

9.1.1 <u>"User Admin" > "User Group"</u>

This function allows user to:

- Create User Group
- Delete User Group

Figure: Browse User

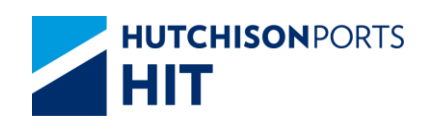

| Compar | y Code APL | Create User Gro                      | oup        |
|--------|------------|--------------------------------------|------------|
| No.    | User Group | Description                          | Remove     |
| 1      | ALPS       |                                      |            |
| 2      | APLCES     | APL CFS TEAM                         |            |
| 3      | BEER       | BEER                                 |            |
| 4      | CORP       |                                      |            |
| 5      | COUNTER    | APL - RELEASE OFFICE                 |            |
| 6      | HKGCFS     | APL OPERATIONS - CFS TEAM            |            |
| 7      | HKGCSC     | CSC                                  |            |
| 8      | HKGCY      | HKG CY & EQT                         |            |
| 9      | HKGIR      | HKG IR DEPARTMENT                    |            |
| 10     | HKGLOG     | HK LOGISTICS                         |            |
| 11     | HKGMAR     | HK MARINE                            |            |
| 12     | HKGMNR     | APL OPERATIONS - M N R               |            |
| 13     | HKGOPS     |                                      |            |
| 14     | LAM        |                                      |            |
| 15     | LOGISTIC   |                                      |            |
| 16     | MACOPS     | MACAU USER                           |            |
| 17     | MASTER     | APL MASTER                           |            |
| 18     | OPS-CFS    | OPERATIONS - C F S GROUP             |            |
| 19     | OPS-CY     | OPERATIONS - C Y GROUP               |            |
| 20     | PRC-HKG    | APL TRANSHIPMENT - HKG               |            |
| 21     | ST. DE     | EQT                                  |            |
| 22     | SUBMAST    | SUB - MASTER                         |            |
| 23     | SUNHING    | APL CFS CONTRACTOR - SUNHING HUNGKAI |            |
| 24     | SUPER      | SUPER USER                           |            |
| 25     | TERM-OPS   |                                      |            |
| 26     | USER       | USER                                 |            |
|        |            |                                      | Total is 2 |

<Picture>

#### Table: User Profile Property Descriptions

| Field Name   | Description                  | Value |
|--------------|------------------------------|-------|
| Company Code | Company Code                 |       |
| No.          | Record Number                |       |
| User Group   | User Group                   |       |
| Description  | User Group Description       |       |
| Remove       | Remove the selected function |       |

### 9.1.1.1 Create User Group

1. Click "Create User Group" hyperlink to create new record:

#### Figure: Create User

| Create User Gro | up  |                |                |               |      |
|-----------------|-----|----------------|----------------|---------------|------|
| Company Code    | API |                |                |               |      |
| User Group      |     | (* mandatory ) |                |               |      |
| Description     |     |                | (* mandatory ) |               |      |
|                 |     |                |                | Confirm Clear | Exit |
|                 |     |                |                |               |      |
|                 |     |                |                |               |      |

- 2. Fill in "User Group", "Description"
- 3. Press "Confirm" button

Figure: Confirmation of User Group Creation

3. Press "OK" button to confirm the change

Figure: Browse User

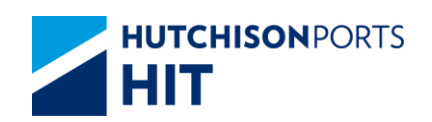

| Compai | ny Code APL | Create U                             | ser Group              |
|--------|-------------|--------------------------------------|------------------------|
| No.    | User Group  | Description                          | Remove                 |
| 1      | ALPS        |                                      |                        |
| 2      | APLCES      | APL CFS TEAM                         |                        |
| 3      | BEER        | BEER                                 |                        |
| 4      | CORP        |                                      |                        |
| 5      | COUNTER     | APL - RELEASE OFFICE                 |                        |
| 6      | HKGCFS      | APL OPERATIONS - CFS TEAM            |                        |
| 7      | HKGCSC      | CSC                                  |                        |
|        | HKGCY       | HKG CY & EQT                         |                        |
| )      | HKGIR       | HKG IR DEPARTMENT                    |                        |
| 10     | HKGLOG      | HK LOGISTICS                         |                        |
| 1      | HKGMAR      | HK MARINE                            |                        |
| 2      | HKGMNR      | APL OPERATIONS - M N R               |                        |
| 3      | HKGOPS      |                                      |                        |
| 4      | LAM         |                                      |                        |
| 5      | LOGISTIC    |                                      |                        |
| 6      | MACOPS      | MACAU USER                           |                        |
| 7      | MASTER      | APL MASTER                           |                        |
| 3      | OPS-CFS     | OPERATIONS - C F S GROUP             | Γ                      |
| 9      | OPS-CY      | OPERATIONS - C Y GROUP               | Γ                      |
| J      | PRC-HKG     | APL TRANSHIPMENT - HKG               |                        |
| 1      | RIM         | TEST                                 |                        |
| 2      | ST. DE      | EQT                                  |                        |
|        | SUBMAST     | SUB - MASTER                         |                        |
| 4      | SUNHING     | APL CFS CONTRACTOR - SUNHING HUNGKAI |                        |
| 5      | SUPER       | SUPER USER                           | Γ.                     |
| i      | TERM-OPS    |                                      | Γ                      |
| ,      | USER        | USER                                 | Γ.                     |
|        |             |                                      | Total is 27            |
|        |             | Pamova All                           | Confirm   Clear   Exit |

## 9.1.1.2 Delete User Group

#### 1. User can either:

#### Figure:

| Compar | ny Code APL | Create Use                           | r Group                           |
|--------|-------------|--------------------------------------|-----------------------------------|
| No.    | User Group  | Description                          | Remove                            |
| 1      | ALPS        |                                      |                                   |
| 2      | APLCES      | APL CFS TEAM                         |                                   |
| 3      | BEER        | BEER                                 |                                   |
| 4      | CORP        |                                      |                                   |
| 5      | COUNTER     | APL - RELEASE OFFICE                 |                                   |
| 6      | HKGCFS      | APL OPERATIONS - CFS TEAM            |                                   |
| 7      | HKGCSC      | CSC                                  |                                   |
| 8      | HKGCY       | HKG CY & EQT                         |                                   |
| 9      | HKGIR       | HKG IR DEPARTMENT                    |                                   |
| 10     | HKGLOG      | HK LOGISTICS                         |                                   |
| 11     | HKGMAR      | HK MARINE                            |                                   |
| 12     | HKGMNR      | APL OPERATIONS - M N R               |                                   |
| 13     | HKGOPS      |                                      |                                   |
| 14     | LAM         |                                      |                                   |
| 15     | LOGISTIC    |                                      |                                   |
| 16     | MACOPS      | MACAU USER                           |                                   |
| 17     | MASTER      | APL MASTER                           |                                   |
| 18     | OPS-CFS     | OPERATIONS - C F S GROUP             |                                   |
| 19     | OPS-CY      | OPERATIONS - C Y GROUP               |                                   |
| 20     | PRC-HKG     | APL TRANSHIPMENT - HKG               |                                   |
| 21     | RIM         | TEST                                 | <b>V</b>                          |
| 22     | ST. DE      | EQT                                  |                                   |
| 23     | SUBMAST     | SUB - MASTER                         |                                   |
| 24     | SUNHING     | APL CFS CONTRACTOR - SUNHING HUNGKAI |                                   |
| 25     | SUPER       | SUPER USER                           |                                   |
| 26     | TERM-OPS    |                                      |                                   |
| 27     | USER        | USER                                 |                                   |
|        |             | Remove All                           | Total is 27<br>Confirm Clear Exit |

<Picture>

- Tick "Delete" check box of selected record(s)
- Tick "Remove All" check box to remove ALL record(s)

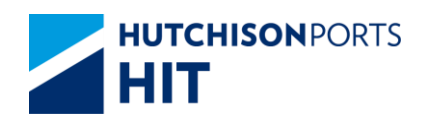

2. Press "Confirm" button

Figure: "Confirm to Delete Records" Dialog Box

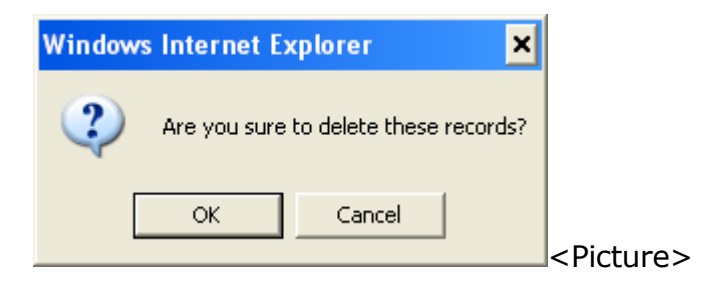

3. Press "OK" button to confirm the change

Figure: Confirmation for Records Deletion Dialog Box

| Windows | s Internet Explorer 🛛 🗙                   |
|---------|-------------------------------------------|
| ♪       | User group has been deleted successfully. |
|         | ОК                                        |

#### Figure: Browse User Group

| Compa | ny Code APL | Create L                             | Iser Group             |
|-------|-------------|--------------------------------------|------------------------|
| No.   | User Group  | Description                          | Remove                 |
| 1     | ALPS        |                                      |                        |
| 2     | APLCFS      | APL CFS TEAM                         |                        |
| 3     | BEER        | BEER                                 |                        |
| 4     | CORP        |                                      |                        |
| 5     | COUNTER     | APL - RELEASE OFFICE                 |                        |
| 6     | HKGCFS      | APL OPERATIONS - CFS TEAM            |                        |
| 7     | HKGCSC      | CSC                                  |                        |
| 8     | HKGCY       | HKG CY & EQT                         |                        |
| 9     | HKGIR       | HKG IR DEPARTMENT                    |                        |
| 10    | HKGLOG      | HK LOGISTICS                         |                        |
| 11    | HKGMAR      | HK MARINE                            |                        |
| 12    | HKGMNR      | APL OPERATIONS - M N R               |                        |
| 13    | HKGOPS      |                                      |                        |
| 14    | LAM         |                                      |                        |
| 15    | LOGISTIC    |                                      |                        |
| 16    | MACOPS      | MACAU USER                           |                        |
| 17    | MASTER      | APL MASTER                           |                        |
| 18    | OPS-CFS     | OPERATIONS - C F S GROUP             |                        |
| 19    | OPS-CY      | OPERATIONS - C Y GROUP               |                        |
| 20    | PRC-HKG     | APL TRANSHIPMENT - HKG               | Г                      |
| 21    | ST. DE      | EQT                                  |                        |
| 22    | SUBMAST     | SUB - MASTER                         | <b>_</b>               |
| 23    | SUNHING     | APL CFS CONTRACTOR - SUNHING HUNGKAI |                        |
| 24    | SUPER       | SUPER USER                           |                        |
| 25    | TERM-OPS    |                                      |                        |
| 26    | USER        | USER                                 |                        |
|       |             |                                      | Total is 26            |
|       |             |                                      | Confirm   Clear   Exit |
|       |             | Remove All 1                         |                        |

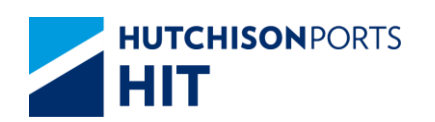

## **10. User Profile**

#### **10.1 User Administration**

10.1.1<u>"User Admin" > "User Profile"</u>

This function allows user to:

- Create User Profile
- Delete User Profile

Figure: Browse User

| iearch By   | User ID • | Search     | Create User     |                                |
|-------------|-----------|------------|-----------------|--------------------------------|
| io. User 1D | Naroe     | User Group | Email           | Remove                         |
| ABS         |           | MASTER     |                 | r                              |
| ACHAN       |           | HKGOPS     |                 | E                              |
| ACHEN       | 1         | HEGCY      |                 | . C                            |
| ACHU        |           | HEGOPS     |                 | C                              |
| AHAU        |           | HKGOPS     |                 | C                              |
| ALAU        |           | HKGMAR     |                 | ۲                              |
| ALEE        |           | HKGMAR     |                 | C                              |
| IT YILAM    |           | HIGHNIR    |                 | E                              |
| PHUNK PH    |           | HKGOPS     |                 | E.                             |
| WPANK       |           | TERM-OPS   |                 | <b>F</b>                       |
| H YHE       |           | HKGOPS     |                 | 17                             |
| 2 YWCHA     | 8         | HKOOPS     |                 | 17                             |
| D ZWANG     |           | HIGHNIR    |                 | -                              |
|             |           |            | Ramove All ITCo | Total is 93<br>firm Clear Exit |

Table: User Property Descriptions

| Field Name   | Description                                                                      | Value |
|--------------|----------------------------------------------------------------------------------|-------|
| Company Code | Company Code                                                                     |       |
| Search By    | Allow User to Search Record by<br>- User ID<br>- Name<br>- User Group<br>- Email |       |
| No.          | Record Number                                                                    |       |
| User ID      | User ID                                                                          |       |
| Name         | User Group that the selected<br>record belongs to                                |       |
| User Group   | User Group                                                                       |       |
| Email        | E-mail Address                                                                   |       |
| Remove       | Remove the selected record                                                       |       |

### 10.1.1.1 Create User Profile

1. Click "Create User" hyperlink to create new record:

Figure: Create User

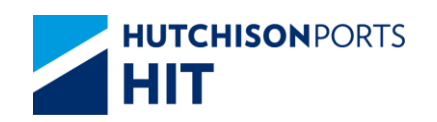

| Create Üser      |            |                                 |      |               |      |
|------------------|------------|---------------------------------|------|---------------|------|
|                  |            |                                 |      |               |      |
| Company Code     | APL        |                                 |      |               |      |
| User ID          |            | (* mandatory ) User Group       | ALPS | •             |      |
| First Name       |            |                                 |      |               |      |
| Last Name        |            |                                 |      |               |      |
| Email            |            |                                 |      |               |      |
| Password         |            |                                 |      |               |      |
|                  |            | * mandatory )                   |      |               |      |
| Confirm Password | (          | (* mandatory )                  |      |               |      |
| Status           | Active -   |                                 |      |               |      |
| Effective Date   | 29/05/2012 | 📑 ( dd/mm/yyyy )( * mandatory ) |      |               |      |
|                  |            |                                 |      | Confirm Clear | Exit |
|                  |            |                                 |      |               |      |
|                  |            |                                 |      |               |      |
|                  |            |                                 |      |               |      |

#### Table: User Profile Property Descriptions

| Field Name       | Description                                                                         | Value      |
|------------------|-------------------------------------------------------------------------------------|------------|
| Company Code     | Company Code                                                                        |            |
| User ID          | User ID                                                                             |            |
| User Group       | User Group that the created<br>User ID belongs to                                   |            |
| First Name       | First Name                                                                          |            |
| Last Name        | Last Name                                                                           |            |
| Email            | E-mail Address                                                                      |            |
| Password         | Password                                                                            |            |
| Confirm Password | Password Confirmation, must be the same as "Password"                               |            |
| Status           | Current Status of Account<br>- Active<br>- Inactive                                 |            |
| Effective Date   | Date in which the created<br>account status become active<br>[Default: Current Day] | DD/MM/YYYY |

2. Fill in at least "User ID", "Password", "Confirm Password" "Status" and "Effective Date"

- User can press "Clear" button to remove all the entered information

3. Press "Confirm" button

Figure: Browse User

| wich By User D . | Seath        | Create Sher |                |
|------------------|--------------|-------------|----------------|
| Over ID Name     | User Group   | Email       | Returns        |
| 605              | MASTER       |             | - F.           |
| 60588            | HVDOPS       |             | P.             |
| AGHENG           | HIODOY       |             | - E            |
| ACISU            | HIGOPTE      |             | C.             |
| Areania .        | HIGOPS.      |             | E              |
| ALAU             | HECOMAN      |             | C              |
| ALLE             | Hendtanavala |             | r              |
| XLAM             | HACAMUR      |             | r              |
| TULANS           | F#VC99AM     |             | - F-           |
| 10200            | PERCENTS     |             |                |
| TEAN             | TEMA OPS     |             | - E            |
| 1112             | PRODUCTS     |             | - F-           |
| 21022303         | PROOPS       |             | F              |
| annena           | recounts     |             | - Filosofield  |
|                  | 1            | lamon Ad T  | dim   Ower Ext |

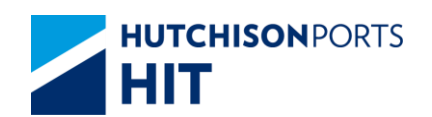

#### 10.1.1.2 Delete User Profile

1. Press "Search" button to search for User Profile. (Search blank equals to Search **ALL**)

2. User can either:

Figure: Browse User

| earch 8               | By C                                            | Joer ID · | Search                                                   | Create User |          |
|-----------------------|-------------------------------------------------|-----------|----------------------------------------------------------|-------------|----------|
|                       | User ID                                         | Name      | User Group                                               | Email       | Remove   |
|                       | 689                                             |           | MASTER                                                   |             | E        |
|                       | ACHAN                                           |           | HKGOPS                                                   |             | <b>1</b> |
|                       | ACHENG                                          |           | HKGCY                                                    |             | r-       |
|                       | ACHU                                            |           | HKGOPS                                                   |             | C        |
|                       | Attal                                           |           | HKGOPS                                                   |             | Г        |
|                       | ALAU                                            |           | HKGMAR.                                                  |             | r .      |
|                       | ALEE                                            |           | HKGMAR                                                   |             | E        |
| 7<br>8<br>9<br>0<br>1 | WLAM<br>WLAM2<br>WLHQ<br>WPANG<br>XHE<br>XWCHAN |           | HKGMMR<br>HKGMMR<br>HKGOPS<br>HKGOPS<br>HKGOPS<br>HKGOPS |             | רררר     |
|                       | 2WANG                                           |           | HIGHINR                                                  |             | E        |

<Picture>

- Tick "Delete" check box of selected record(s)
- Tick "Remove All" check box to remove ALL record(s)
- 3. Press "Confirm" button

Figure: "Confirm to Delete Records" Dialog Box

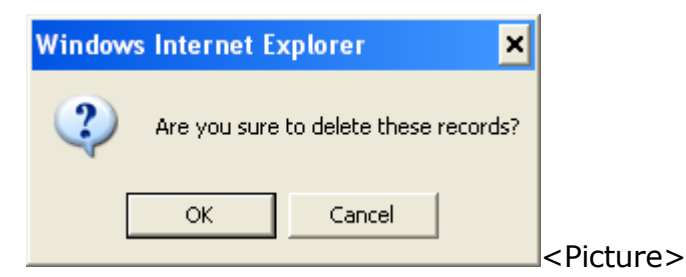

4. Press "OK" button to confirm deletion

Figure: Confirmation for Records Deletion Dialog Box

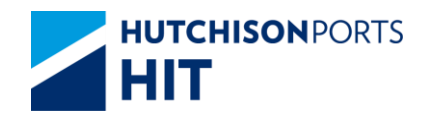

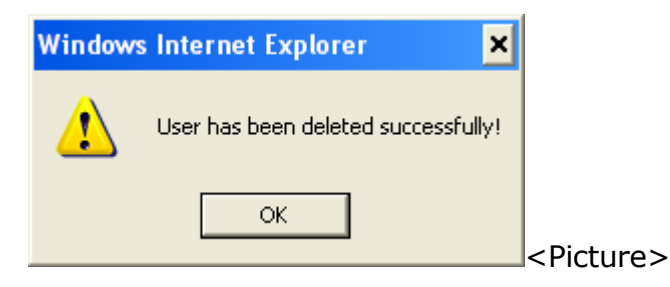